NNT Study Viewer Οδηγός Εκμάθησης

> Δρ. Κώστας Τσιχλάκης Δρ. Νάντια Αλεξίου

| 🔶 Eavorites               | Name                           | Date modified     | Туре                                | Size      |
|---------------------------|--------------------------------|-------------------|-------------------------------------|-----------|
| Recent Places             | 📰 ConfDicom.ini                | 16/11/20 11:40 AM | Configuration sett                  | 1 KB      |
| # Drophox                 | Dicom.dat                      | 23/08/10 2:51 PM  | DAT File                            | 1 KB      |
| Downloads                 | DicomDenture.dat               | 23/08/10 2:52 PM  | DAT File                            | 1 KB      |
|                           | OllDicom.dll                   | 06/12/16 3:39 PM  | Application extens                  | 3,640 KB  |
| Desktop                   | Filters.ini                    | 09/09/15 11:55 AM | Configuration sett                  | 3 KB      |
| 🦰 Libraries               | FiltersCustom.ini              | 07/09/15 8:39 AM  | Configuration sett                  | 1 KB      |
|                           | 🚳 gdiplus.dll                  | 03/02/10 2:56 PM  | Application extens                  | 1,708 KB  |
| - Muric                   | 🚳 glew32.dll                   | 21/08/14 10:37 AM | Application extens                  | 383 KB    |
|                           | 🚳 glut32.dll                   | 12/03/09 3:40 AM  | Application extens                  | 168 KB    |
| Videor                    | ImplantDB.dat                  | 21/11/16 3:08 PM  | DAT File                            | 279 KB    |
| 1 VIGEOS                  | IppCustom.dll                  | 18/05/16 10:46 AM | Application extens                  | 4,721 KB  |
| Computer                  | 🚳 JpegLib.dll                  | 06/12/16 3:39 PM  | Application extens                  | 132 KB    |
|                           | 🚳 mfc120u.dll                  | 05/10/13 2:38 AM  | Application extens                  | 4,346 KB  |
| Local Disk (C:)           | 🚳 msvcp120.dll                 | 05/10/13 2:38 AM  | Application extens                  | 445 KB    |
|                           | 🚳 msvcr120.dll                 | 05/10/13 2:38 AM  | Application extens                  | 949 KB    |
|                           | MyRayFilter.dll                | 05/08/16 5:24 PM  | 05/08/16 5:24 PM Application extens |           |
|                           | NNT.ini                        | 16/11/20 11:40 AM | Configuration sett                  | 1 KB      |
|                           | NNTDocConverter.dll            | 06/12/16 3:39 PM  | Application extens                  | 70 KB     |
| = ADATA OFD (1.)          | NNTViewer.exe                  | 27/12/16 4:50 PM  | Application                         | 44,691 KB |
| main (((10.0.0.1) (F.)    | ParRPF.Dat                     | 27/08/09 4:21 PM  | DAT File                            | 1 KB      |
| = 1 Mail 0\10.0.0212\ 0\0 | ParRPFDenture.Dat              | 27/08/09 4:22 PM  | DAT File                            | 1 KB      |
| Planmera (\\10.0.1) (Vi)  | swb.cfg                        | 27/12/16 4:50 PM  | CFG File                            | 1 KB      |
| NNTViewer.exe Da          | ate modified: 27/12/16 4:50 PM |                   |                                     |           |
| Application               | Size: 43.6 MB                  |                   |                                     |           |

#### **STUDY VIEWER**

 Ανοίγουμε το CD ή το φάκελο NNT Viewer και πατάμε στο εικονίδιο NNT Viewer.exe

| XXXX XXXX | 30/12/1900 | ΑΝΩ & ΚΑΤΩ | Study  | 11.1150929033037828.36034 | 12/11/2020 | ΚΑΤΩ | [15 x 12] |
|-----------|------------|------------|--------|---------------------------|------------|------|-----------|
| XXXX XXXX | 30/12/1900 | ΑΝΩ & ΚΑΤΩ | Report | 11.1150929033037828.36035 | 12/11/2020 | ΚΑΤΩ | [15 x 12] |
| XXXX XXXX | 30/12/1900 | ΑΝΩ & ΚΑΤΩ | Study  | 11.1150929033037828.36037 | 12/11/2020 | ANΩ  | [15 x 12] |
| XXXX XXXX | 30/12/1900 | ΑΝΩ & ΚΑΤΩ | Report | 11.1150929033037828.36038 | 12/11/2020 | ANΩ  | [15 x 12] |
|           |            |            |        |                           |            |      |           |

## Στο παράδειγμα επιλέγουμε το study της κάτω γνάθου

## Η πρώτη οθόνη αναφέρει τις πληροφορίες της εξέτασης

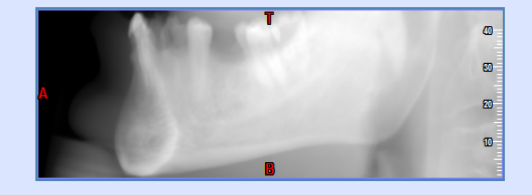

9

O

 $\mathbb{N}$ 

|   |   | 40      |
|---|---|---------|
| R |   | 30-<br> |
|   |   | 20      |
|   | B |         |

MPR [3]

Free cut [0]

Cross [1]

| Document code:                                                                                   | 11.1150929033037828.3603                                                                                                    |
|--------------------------------------------------------------------------------------------------|----------------------------------------------------------------------------------------------------|
| Document size:                                                                                   | 75.68 MBytes                                                                                                    |
| Patient scan date:                                                                               | Thu, 12 Nov 2020                                                                                                    |
| Document creation date:                                                                          | Thu, 12 Nov 2020                                                                                                    |
| Info images:                                                                                     | 2                                                                                                    |
| Axial images:                                                                                    | 152                                                                                                    |
| Free cut sections:                                                                               | 0                                                                                                    |
| Cross sections:                                                                                  | 1                                                                                                    |
| Panorex sections:                                                                                | 4                                                                                                    |
| Multiplanar sections:                                                                            | 0                                                                                                    |
| 3D reconstructions:                                                                              | 3                                                                                                    |
| Axial pitch:                                                                                     | 0.300mm                                                                                                    |
| Axial thickness:                                                                                 | 0.300mm                                                                                                    |
| FSV:<br>FSV:<br>SSV:<br>SSV:<br>FOV:<br>Exposure time:<br>mAs:<br>Air Kerma:<br>DAP:<br>CTDbrat. | 110 kV<br>3.98 mA<br>110 kV<br>4.73 mA<br>[15 x 12]<br>Boosted dose<br>3.6 s<br>15.66<br>4.21 mGy<br>702.29 mGy · cm <sup>2</sup><br>3.66 mGy<br>3.65 mGy |
| CTDIVII.                                                                                         | 3.00 may                                                                                                    |

XXXX XXXX - 30/12/1900

Multiplanar [0]

Panorex [2]

NNT Viewer - Patient name: XXXX XXXX - Birthdate: Sun, 30 Dec 1900 - Document code: 11.1150929033037828.36034 - [READ ONLY] E Edit Images creation Report Tools View Help

Axial [152]

100% 75%

50%

-

O

Info [2]

4

12:16 PM

16/11/20

EN 🛼 💽 🔗 🕼 🚍 🖼 😆 🍻 😁 🖿 🖿

3D [3]

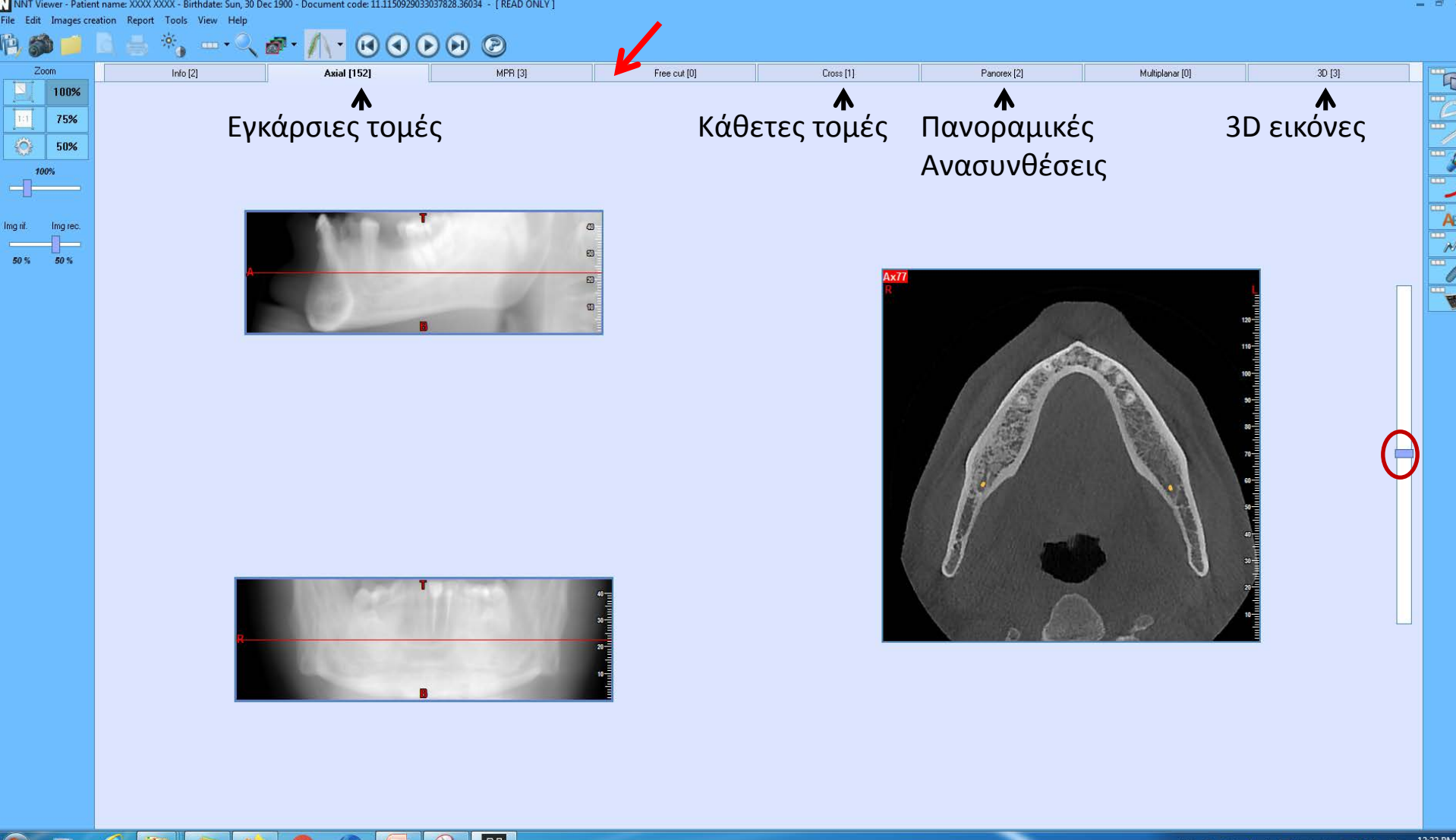

#### 😚 🖸 💪 🚞 😒 🚳 🔿 🔄 🚳 N

Στην οριζόντια μπάρα του MENU (βέλος) βρίσκονται οι ανασυνθέσεις που έχουν γίνει από τον ακτινολόγο καθώς και ο αριθμός των εικόνων σε κάθε κατηγορία. Οι εγκάρσιες τομές (152 στο συγκεκριμένο παράδειγμα) κυλιόνται με τη δεξιά μπάρα

late: Sun, 30 Dec 1900 - Document code: 11.1150929033037828.36034 - [READ ONLY]

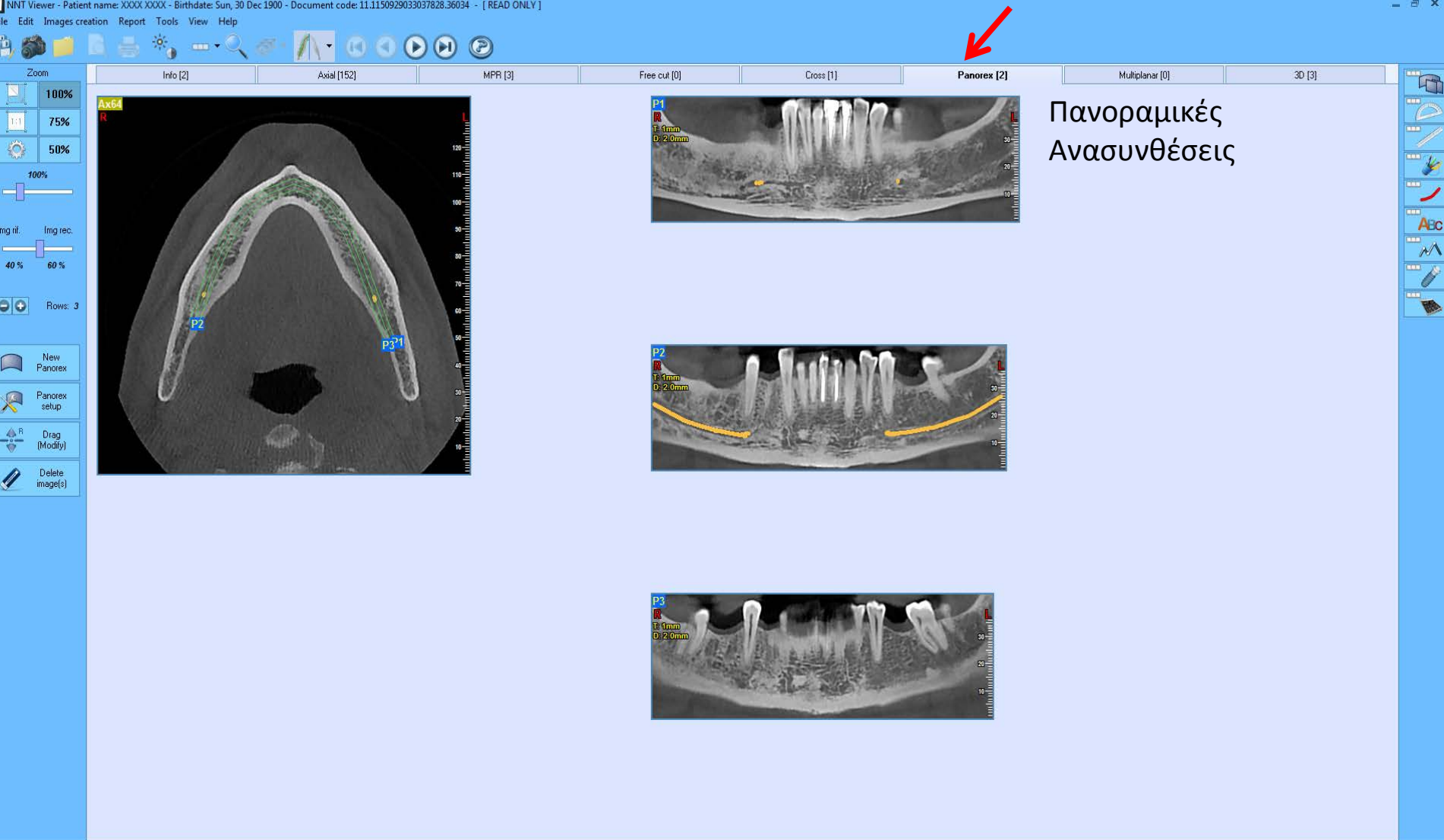

#### Q N 9

Υπάρχουν δύο κατηγορίες εικόνων στις πανοραμικές ανασυνθέσεις (βέλος). Στην πρώτη κατηγορία υπάρχουν 3 πανοραμικές ανασυνθέσεις πάχους 1 χιλιοστού όπου στη μεσαία έχει σημειωθεί ο γναθιαίος πόρος.

NNT Viewer - Patient name: XXXX XXX - Birthdate: Sun, 30 Dec 1900 - Document code: 11.1150929033037828.36034 - [READ ONLY] File Edit Images creation Report Tools View Help

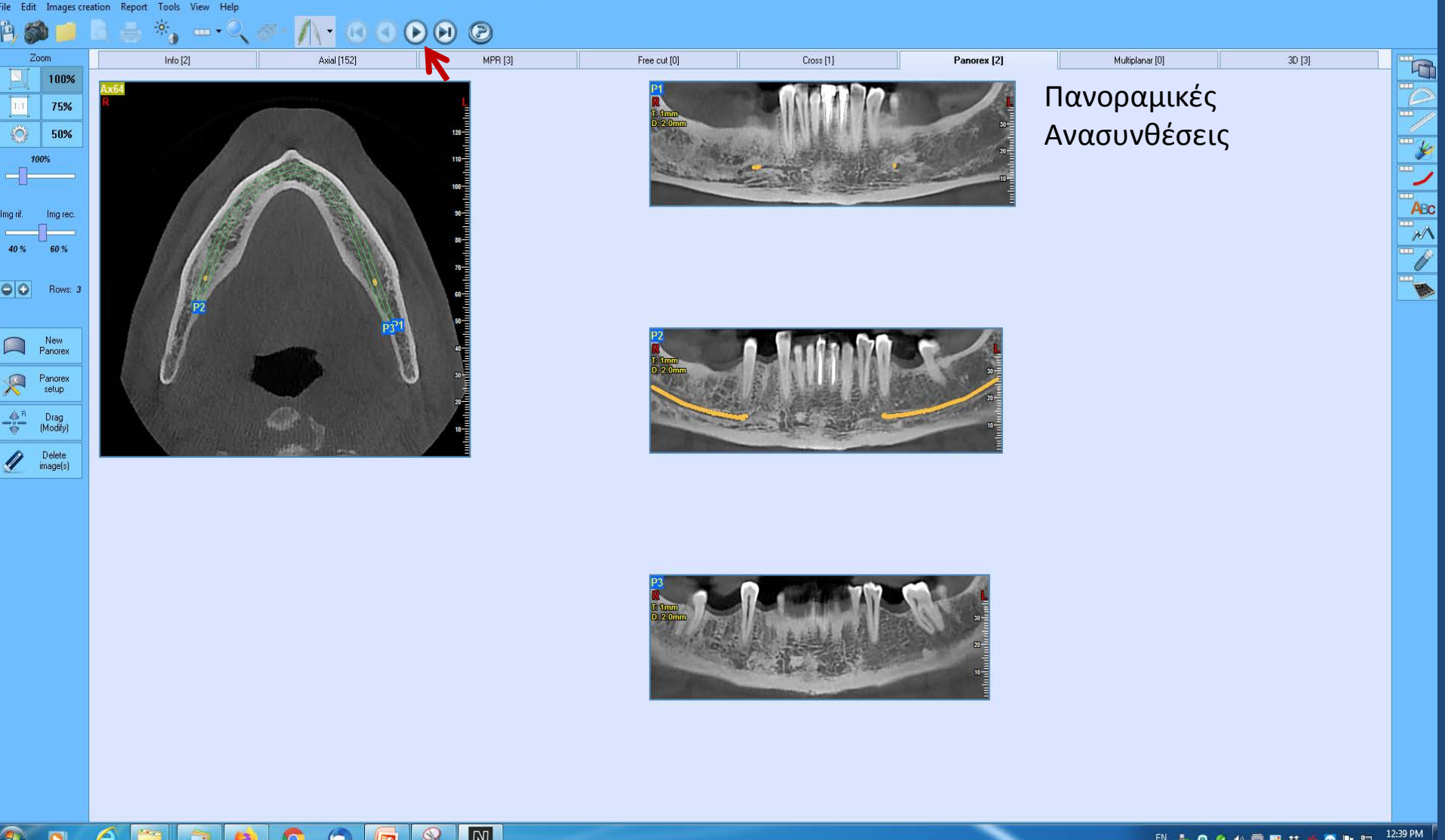

16/11/20

#### <u>9 0 6 🗒 호 🛛 🧿 🤉 🗖 🕅</u>

Πατώντας το δεξιό βελάκι, μεταφερόμαστε στη δεύτερη κατηγορία των πανοραμικών ανασυνθέσεων

NNT Viewer - Patient name: XXXX XXXX - Birthdate: Sun, 30 Dec 1900 - Document code: 11.1150929033037828.36034 - [READ ONLY]

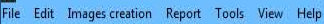

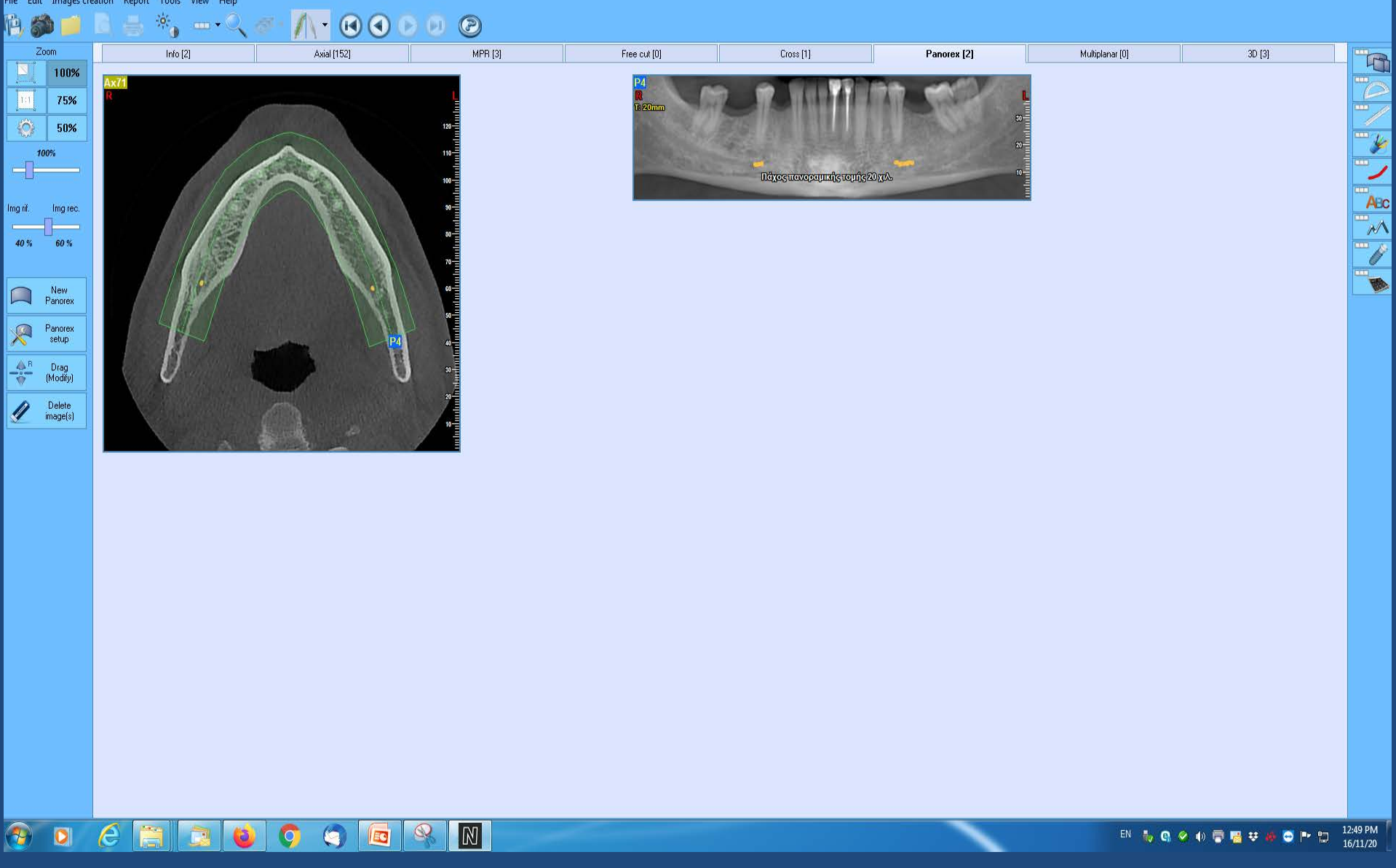

Στη δεύτερη κατηγορία υπάρχει μια πανοραμική ανασύνθεση πάχους 20 χιλιοστών

NNT Viewer - Patient name: XXXX XXXX - Birthdate: Sun, 30 Dec 1900 - Document code: 11.1150929033037828.36034 - [READ ONLY]

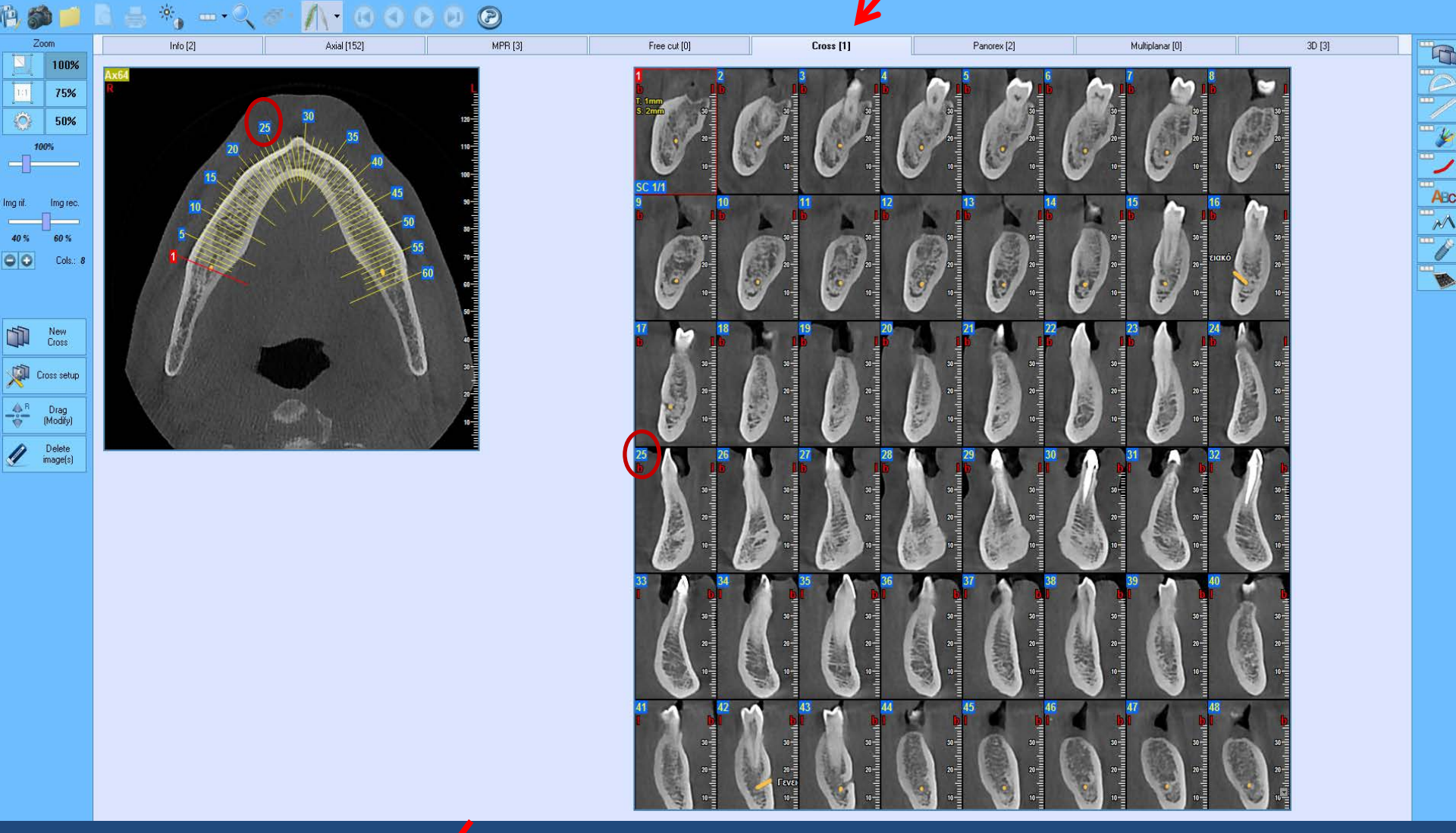

- Πατώντας το Menu Cross μεμφανίζονται οι κάθετες τομές στην ακρολοφία που έχουν γίνει από τον Ακτινολόγο.
- Οι αριθμοί επάνω δεξιά σε κάθε τομή Οαντιστοιχούν στους αριθμούς της εγκάρσιας τομής αναφοράς στην αριστερή εικόνα.

NNT Viewer - Patient name: XXXX XXXX - Birthdate: Sun, 30 Dec 1900 - Document code: 11.1150929033037828.36034 - [READ ONLY]

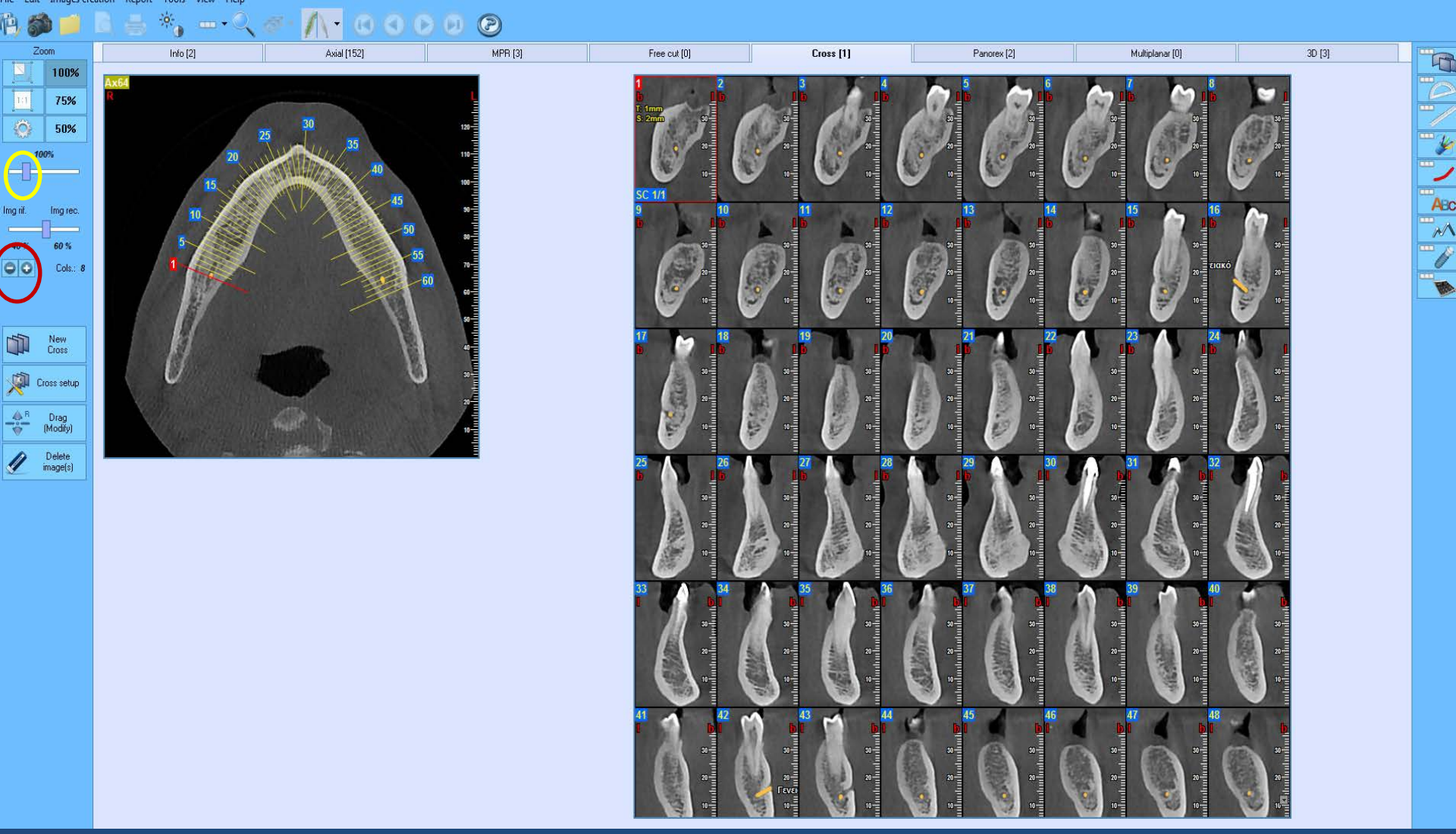

Στο αριστερό Menu μπορούμε να ελαττώσουμε ή να αυξήσουμε τον αριθμό των σειρών των κάθετων τομών ή να μεταβάλλουμε το Zoom των εικόνων 🔿 .

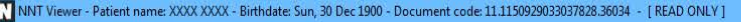

le Edit Images creation Report Tools View Help

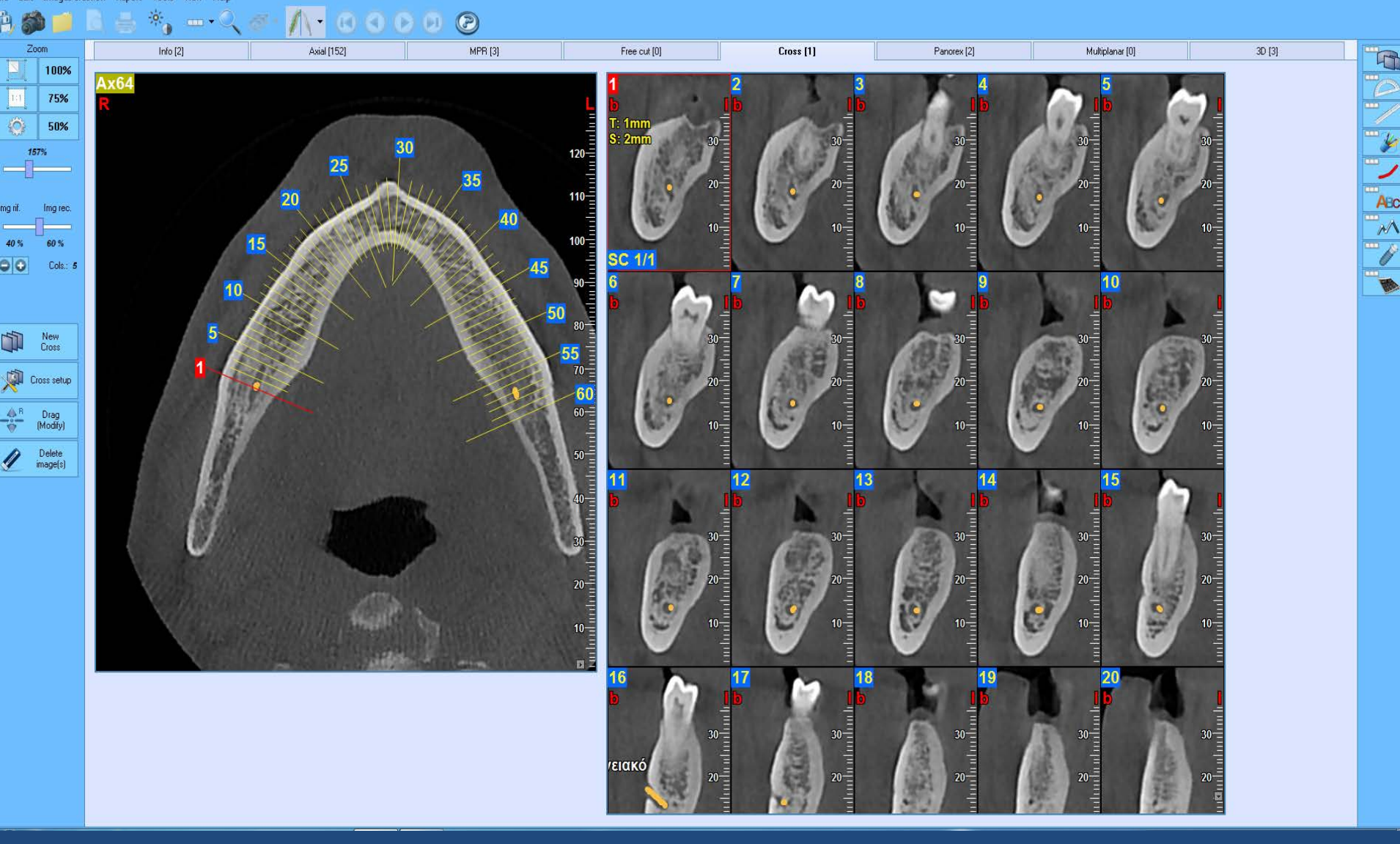

Στο παράδειγμα αυτό έχουμε 5 σειρές εικόνων και Zoom 157% Σε κάθε κάθετη τομή υπάρχει η κλίμακα δεξιά, πάνω αριστερά το b (παρειακό) και πάνω δεξιά το (γλωσσικό).

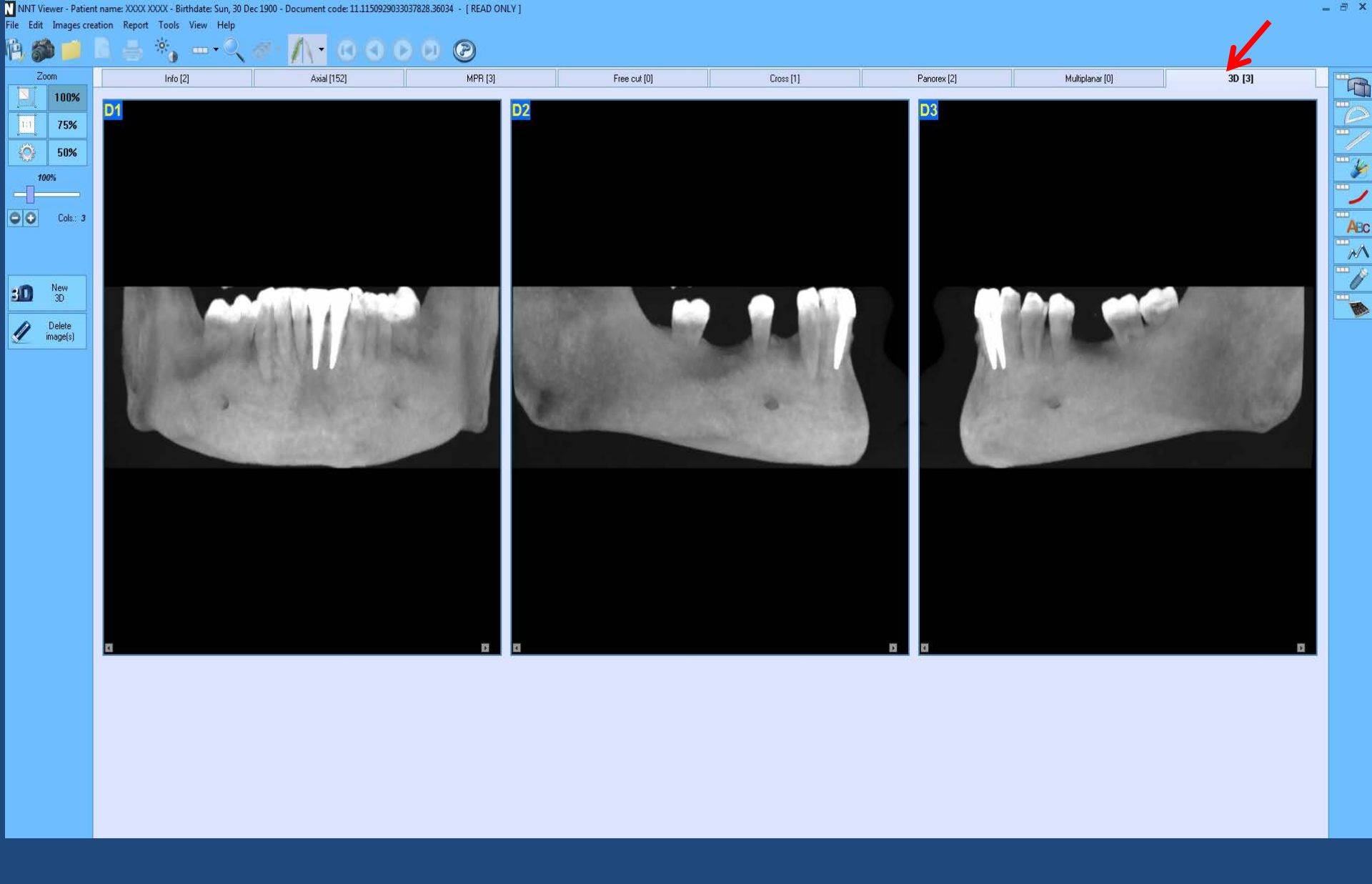

Οι Τρισδιάστατες εικόνες που έχουν γίνει από τον Ακτινολόγο

## Τα σημαντικότερα εικονίδια επεξεργασίας στο επάνω μέρος της οθόνης.

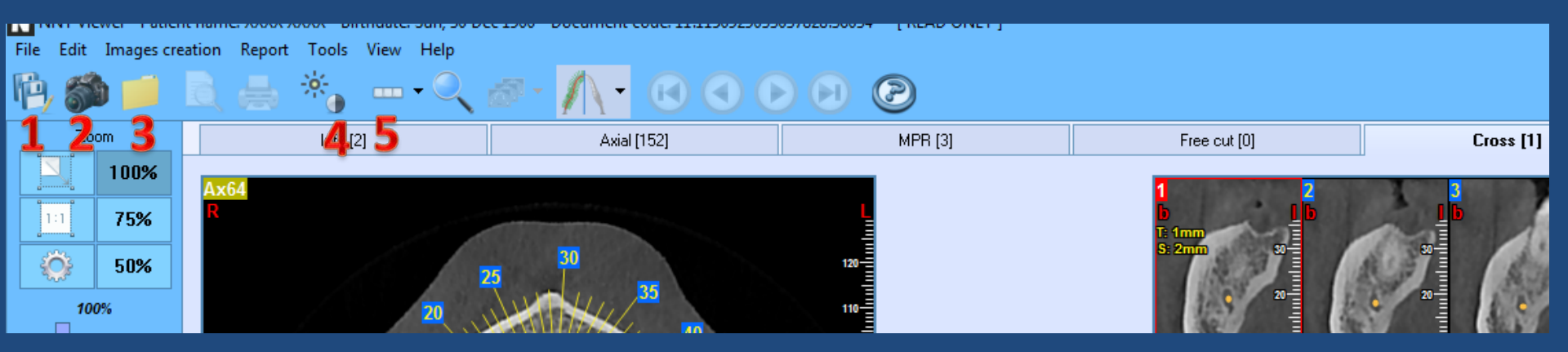

- **1** Save image (Αποθήκευση οποιασδήποτε εικόνας σε μορφή .jpg ή .bmp)
- 2 Screen Capture (Αποθήκευση της οθόνης σε μορφή .jpg ή .bmp)
- 3 Close (Κλείσιμο του αρχείου) Σημείωση: Στο αρχείο ή το CD δεν μπορεί να αποθηκευτεί καμιά νέα επεξεργασία που πιθανόν έχετε δημιουργήσει και ο λόγος είναι ότι απαγορεύεται ρητά η τροποποίηση της αρχικής εξέτασης. Οι νέες ανασυνθέσεις, οι μετρήσεις και η τοποθέτηση των εμφυτευμάτων μπορούν να σωθούν μόνο σαν εικόνες στα δικά σας αρχεία.
- 4 Brightness and Contrast (Αλλαγή της αντίθεσης και φωτεινότητας)
- Tools (Ο κατάλογος εργαλείων για επεξεργασία και μετρήσεις)

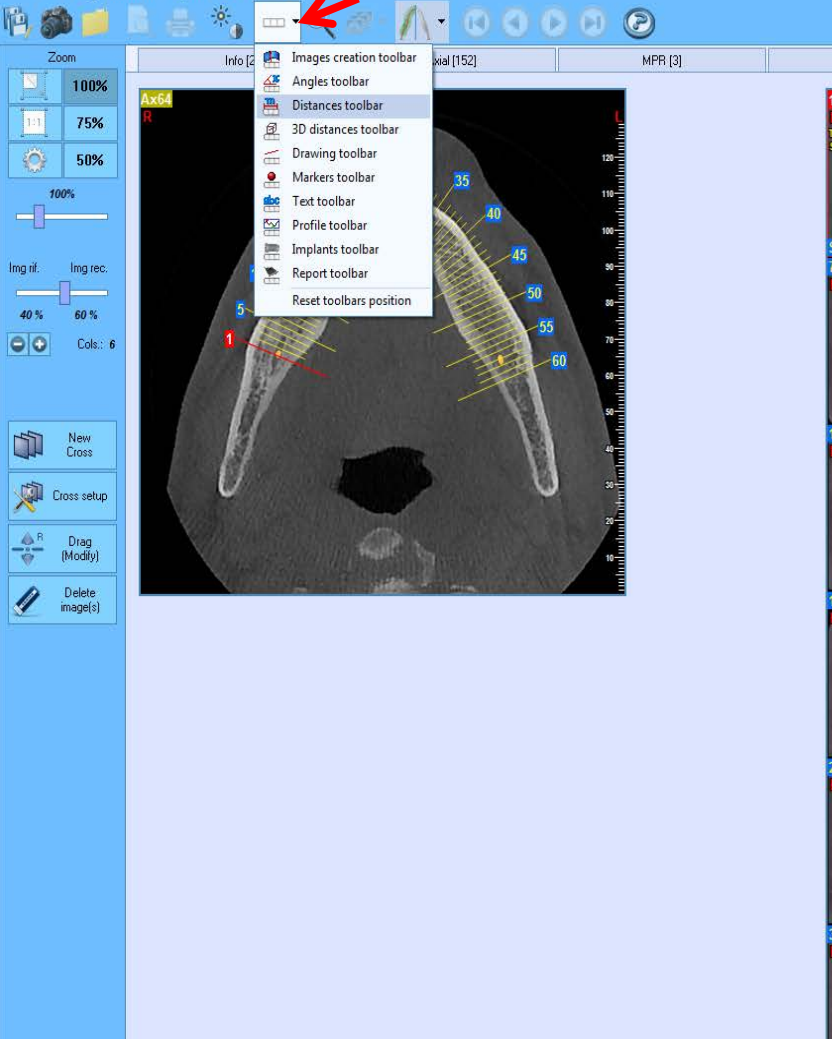

File Edit Images creation Report Tools View Help

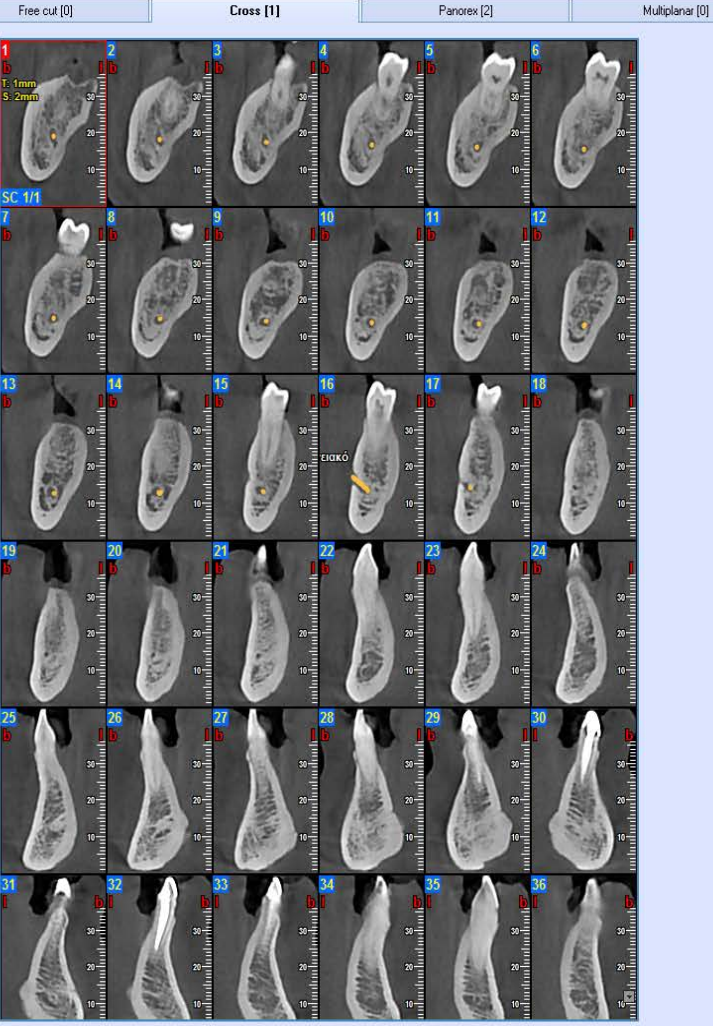

Ο κατάλογος των εργαλείων. Ανοίγουμε το εργαλείο των μετρήσεων.

# 

3D [3]

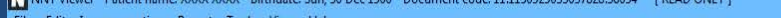

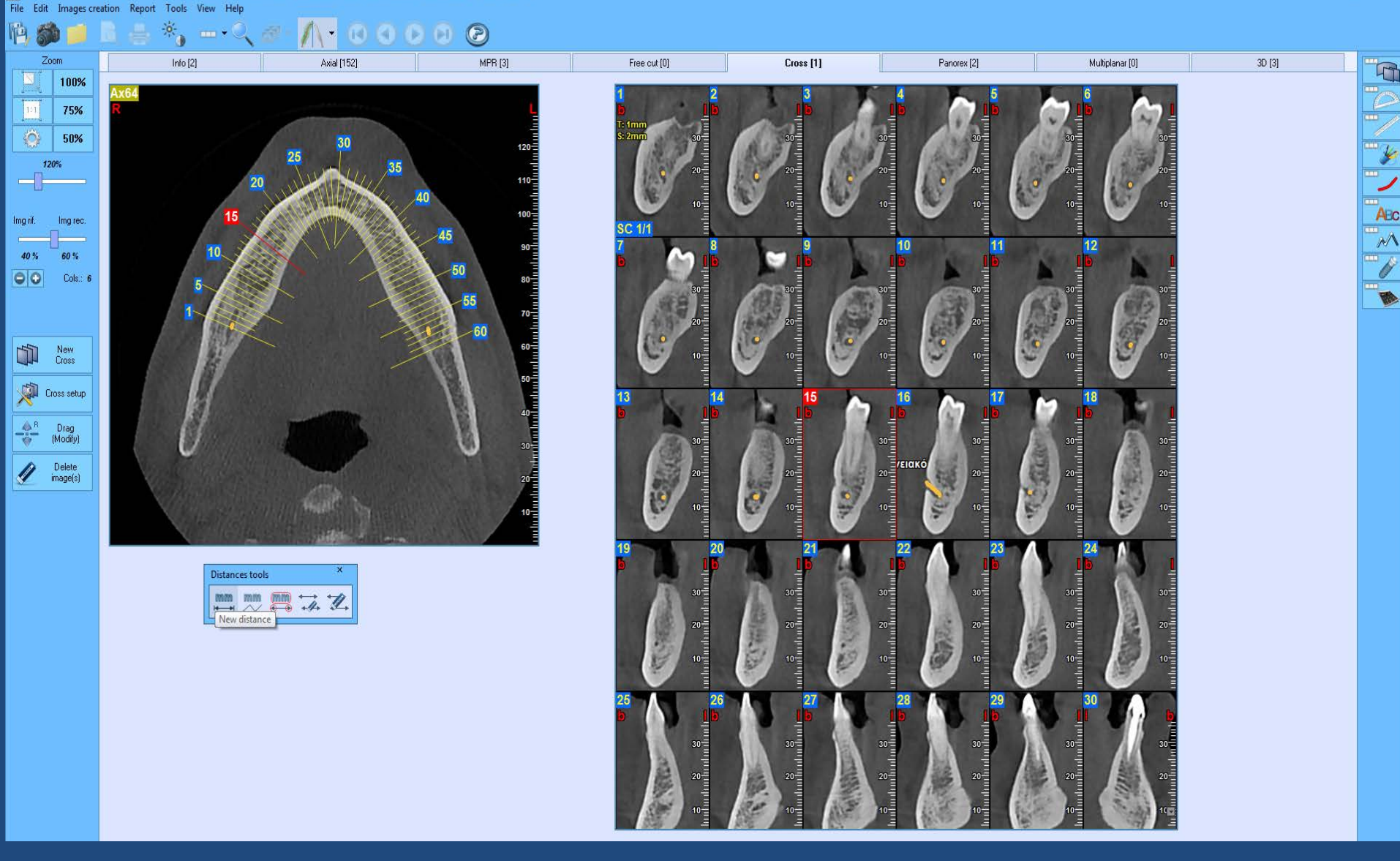

Μπορούμε να κάνουμε, να μεταφέρουμε ή να σβήσουμε μετρήσεις. Όλες οι μετρήσεις είναι πραγματικές (1:1) σε οποιοδήποτε Zoom τις κάνουμε. 1000

He Edit images creation Report Tools View Help

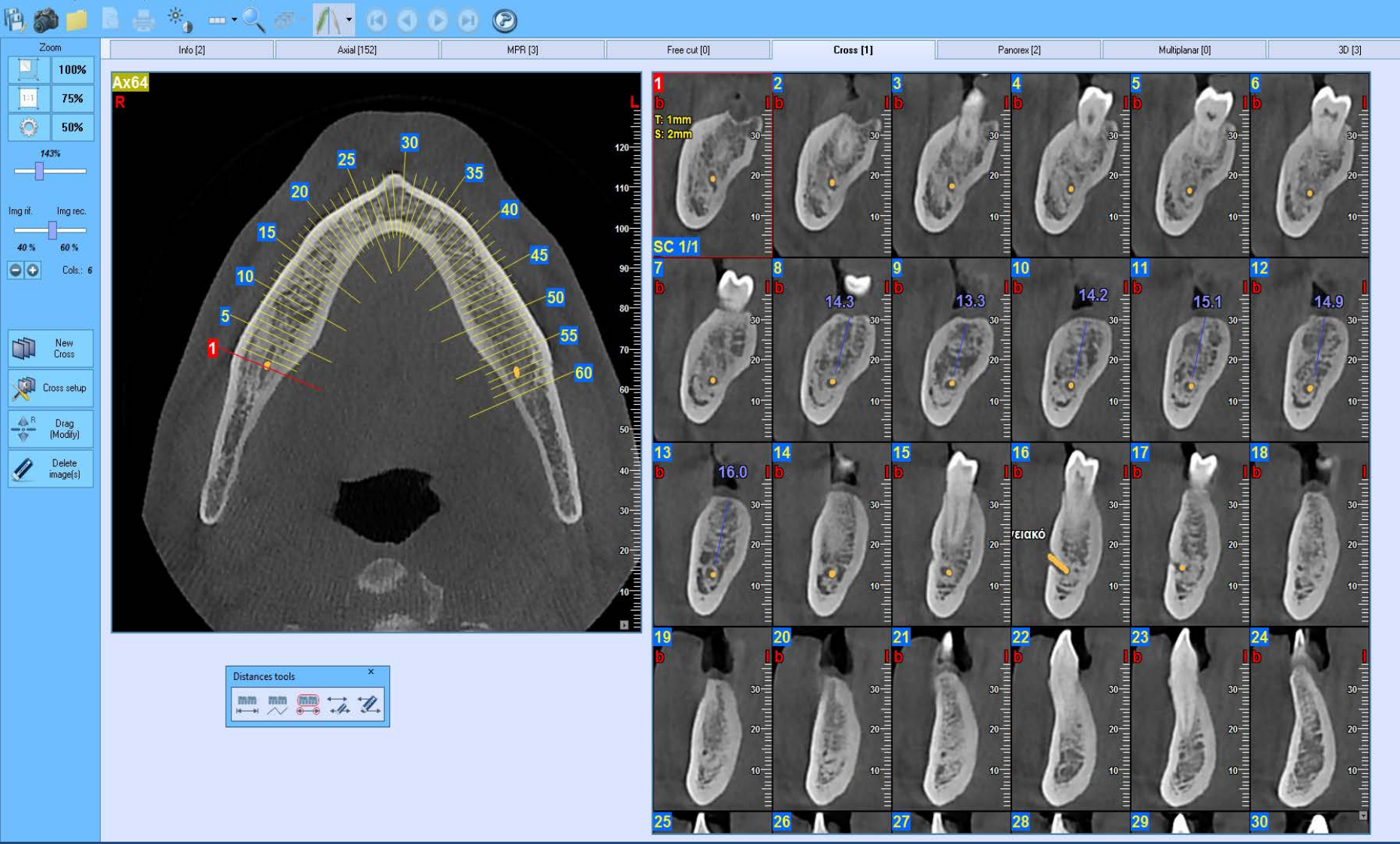

Μετρήσεις της νωδής περιοχής του 46 υπεράνω του γναθιαίου πόρου.

ile Edit Images creation Report Tools View Help

Zoom

100%

1:1

40 %

New Cross

A B Drag (Modify)

11

Cross setup

Delete image(s)

100%

75%

50%

Img rec.

60 %

Cols.: 6

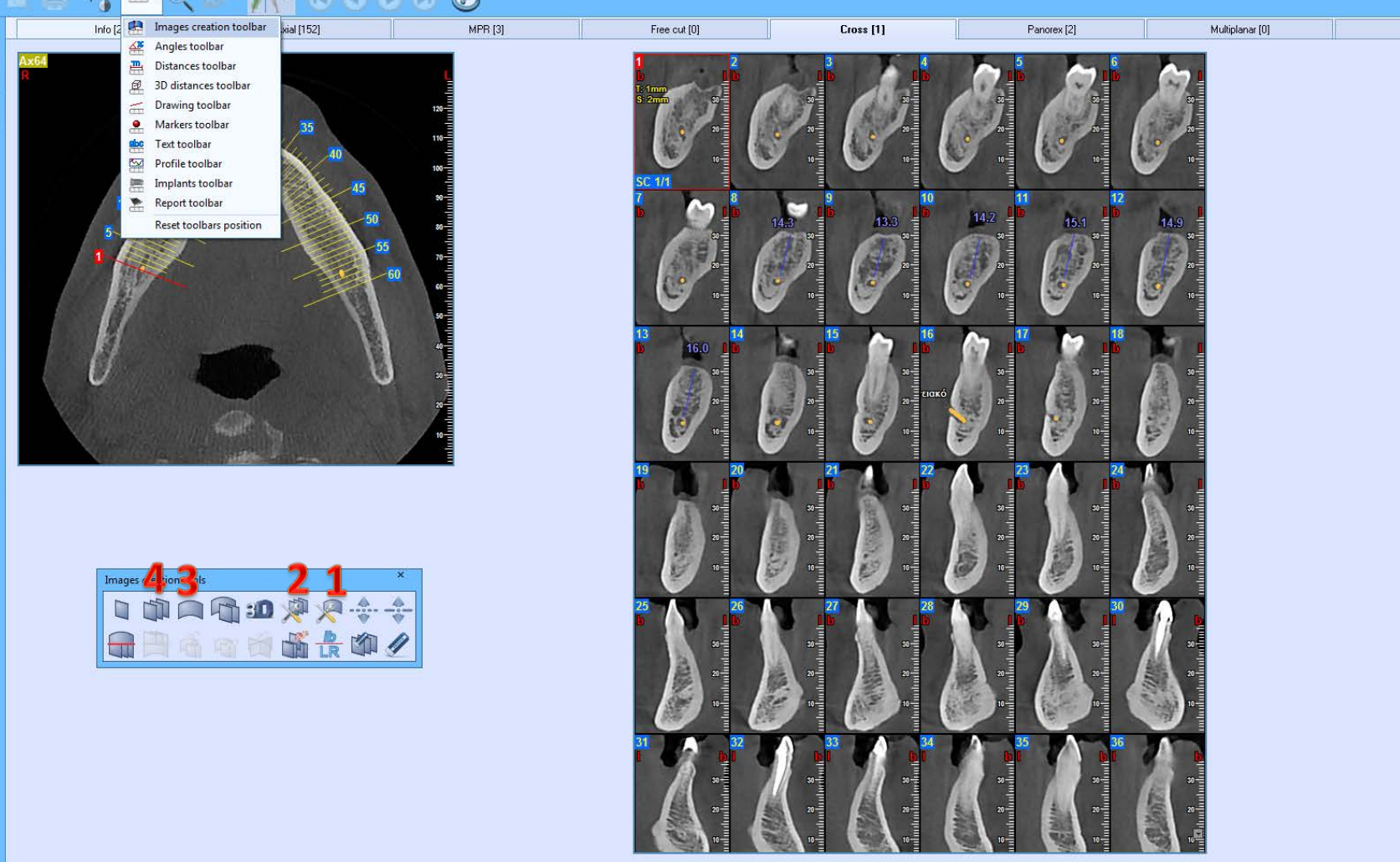

3D [3]

#### ΕΡΓΑΛΕΙΑ ΝΕΩΝ ΑΝΑΣΥΝΘΕΣΕΩΝ

- **1.** Setup Πανοραμικών ανασυνθέσεων
- 2. Setup Καθέτων τομών
- Νέα Πανοραμική
- 4. Νέες Κάθετες τομές

File Edit Images creation Report Tools View Help

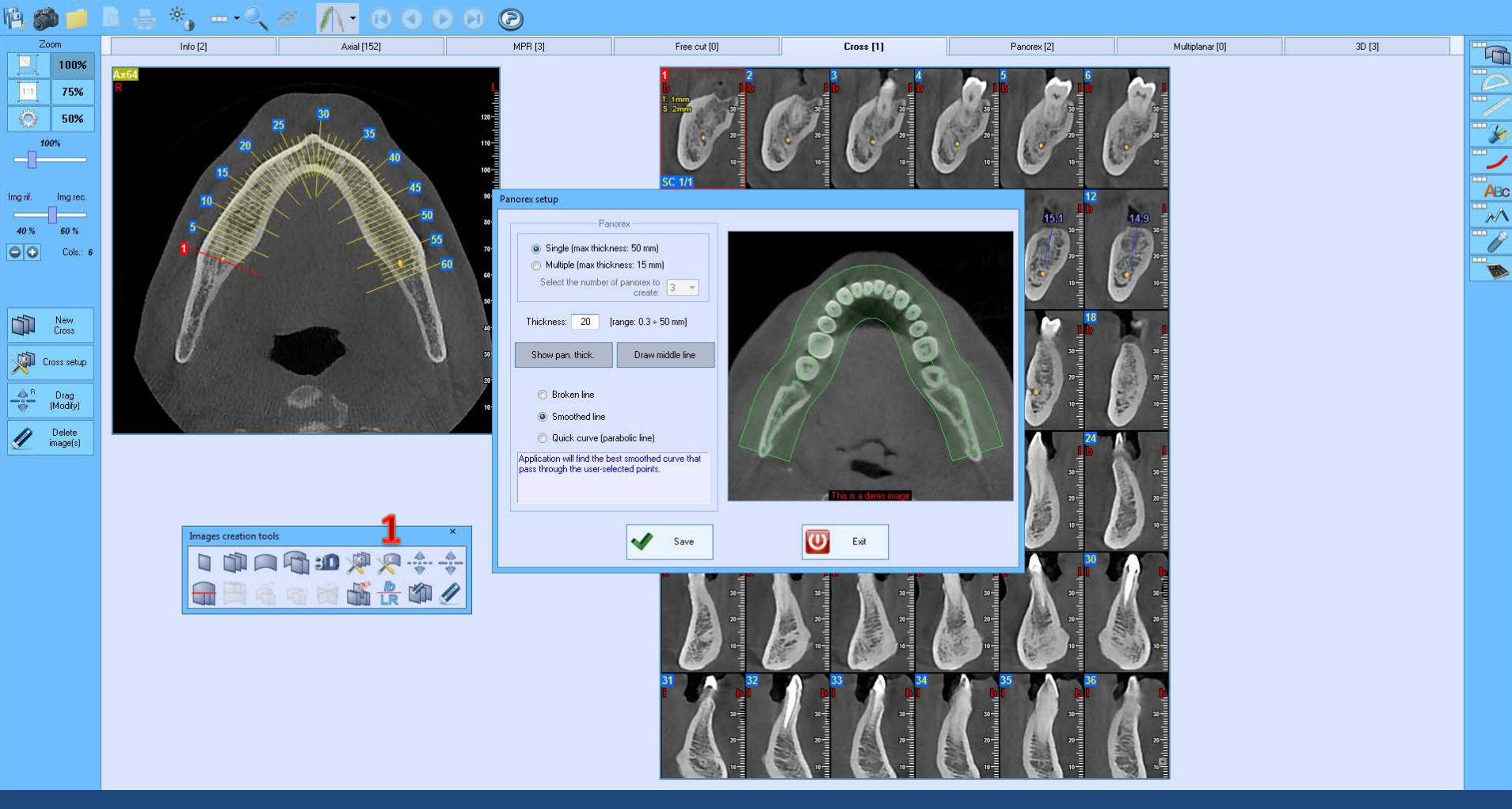

#### Setup Πανοραμικών ανασυνθέσεων

Επιλέγουμε το εύρος της πανοραμικής, τον αριθμό και την απόσταση των νέων ανασυνθέσεων.

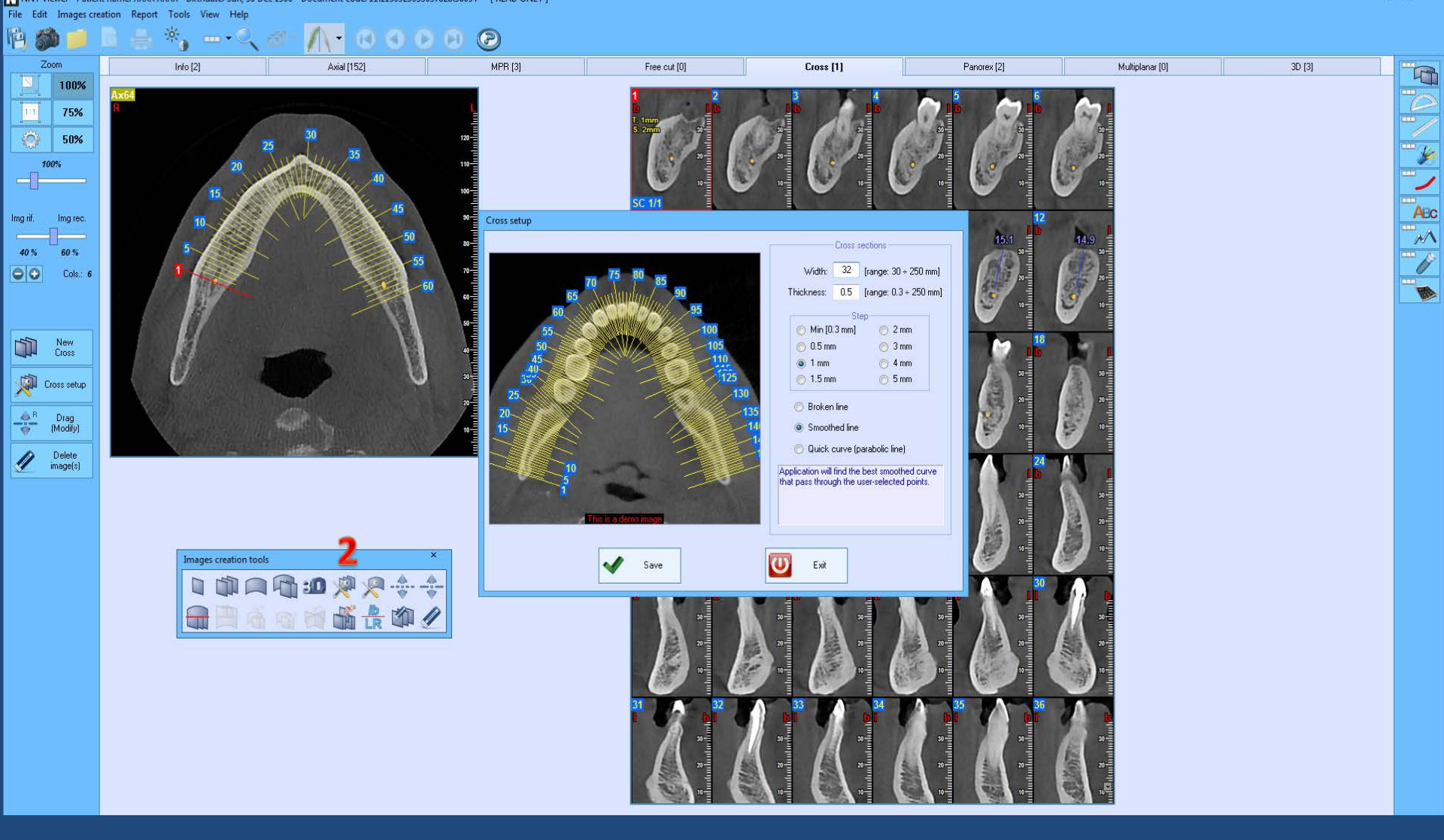

#### 2. Setup Καθέτων τομών

Επιλέγουμε την απόσταση (στο συγκεκριμένο παράδειγμα είναι 1mm).

File Edit Images creation Report Tools View Help

|                 | R & *           | k 🔊 • // • 🕑 🔇 |          |                  |        |                       |              |                            |       |
|-----------------|-----------------|----------------|----------|------------------|--------|-----------------------|--------------|----------------------------|-------|
| Zoom            | 31612           | Axial [152]    | runtal   |                  | De-[1] | reas II               |              | T III III                  | - Com |
| 100%            |                 |                |          |                  |        |                       |              |                            |       |
| 101 75%         |                 |                |          |                  |        |                       |              |                            | -     |
| 50%             |                 |                |          |                  |        |                       |              |                            | - Le  |
| 100%            |                 |                |          |                  |        |                       |              |                            | -     |
|                 |                 |                |          | _                |        |                       |              |                            |       |
| g rif. Img rec. |                 |                | T        | 0                |        |                       |              |                            | AEC   |
| 50 % 50 %       |                 | 100 PM         | E        |                  |        |                       |              |                            | MA    |
|                 |                 | A              | 8        | 2                | Ax77   |                       |              |                            | 11    |
|                 |                 | A 100 100 1000 | 0        |                  |        | 100 m                 |              |                            | - MA  |
|                 |                 |                | B        |                  |        |                       |              |                            |       |
|                 |                 |                |          |                  |        | and the second second |              | 110-2                      |       |
|                 |                 |                |          |                  |        |                       | A CONTRACTOR | 100                        |       |
|                 |                 |                |          |                  |        |                       |              | 99 Hereiter<br>19 Hereiter |       |
|                 |                 |                |          |                  |        |                       |              | ×=                         |       |
|                 |                 |                |          |                  |        |                       |              | 70-                        |       |
|                 |                 |                |          |                  |        |                       |              | **                         |       |
|                 |                 |                |          |                  |        |                       |              | *                          |       |
|                 |                 | -              |          |                  |        |                       |              | 40                         |       |
|                 | Images creation | 3              | ×        |                  |        |                       |              | 30                         |       |
|                 |                 |                | 6        | 40               |        |                       |              | 20                         |       |
|                 |                 |                |          | 100-12<br>300-12 |        | X BARRIER             |              | 10-                        |       |
|                 |                 | 中有四百日          | <u> </u> | 20-              |        | D D                   |              |                            |       |
|                 |                 |                |          |                  |        |                       |              |                            |       |
|                 |                 |                | B        |                  |        |                       |              |                            |       |
|                 |                 |                |          |                  |        |                       |              |                            |       |
|                 |                 |                |          |                  |        |                       |              |                            |       |
|                 |                 |                |          |                  |        |                       |              |                            |       |

### 3. Νέα πανοραμική ανασύνθεση.

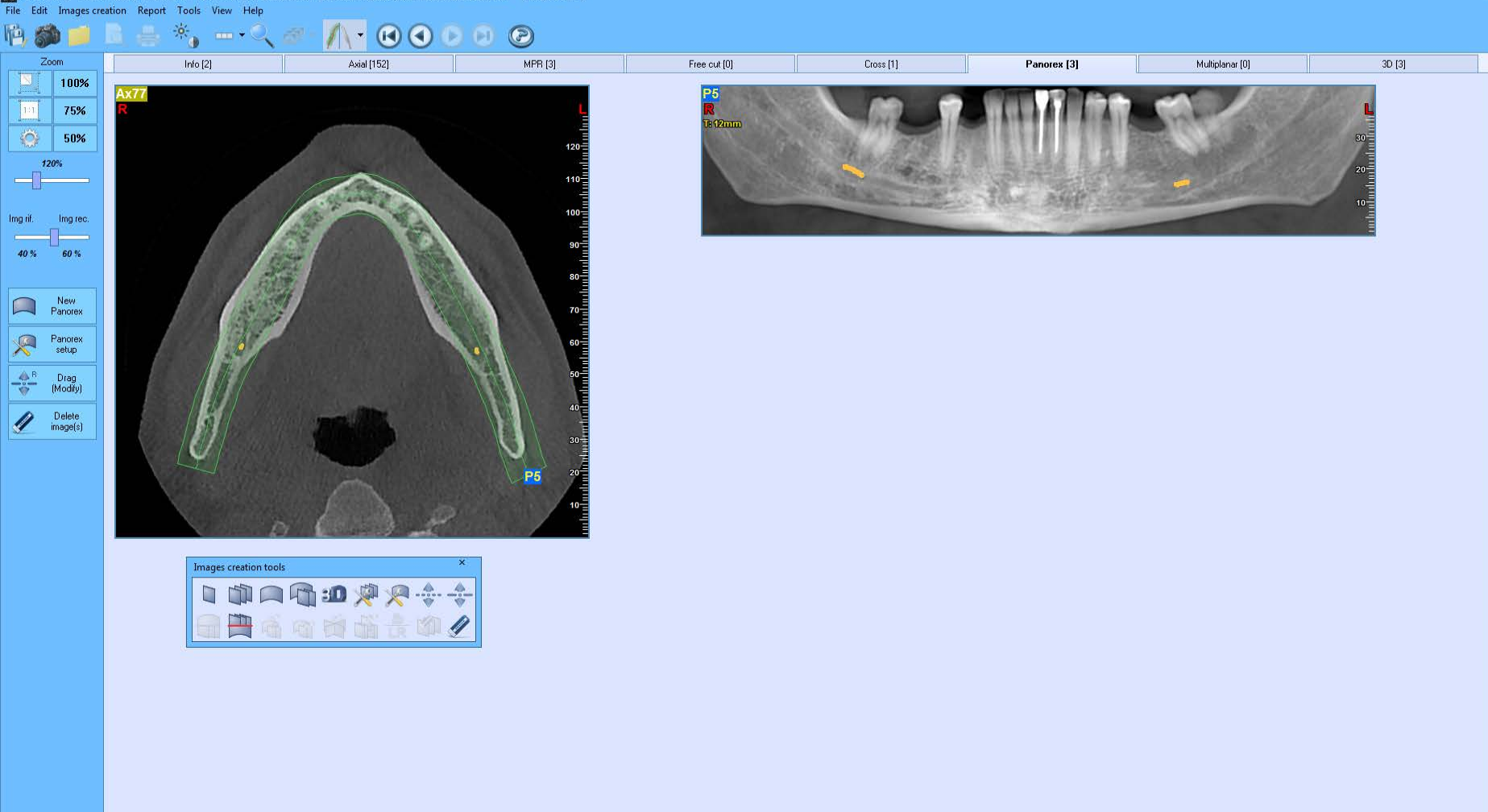

4

¥

Νέα Πανοραμική εύρους 12 χιλιοστών. Μπορούμε να την σώσουμε σαν εικόνα σε δικό μας αρχείο.

File Edit Images creation Report Tools View Help

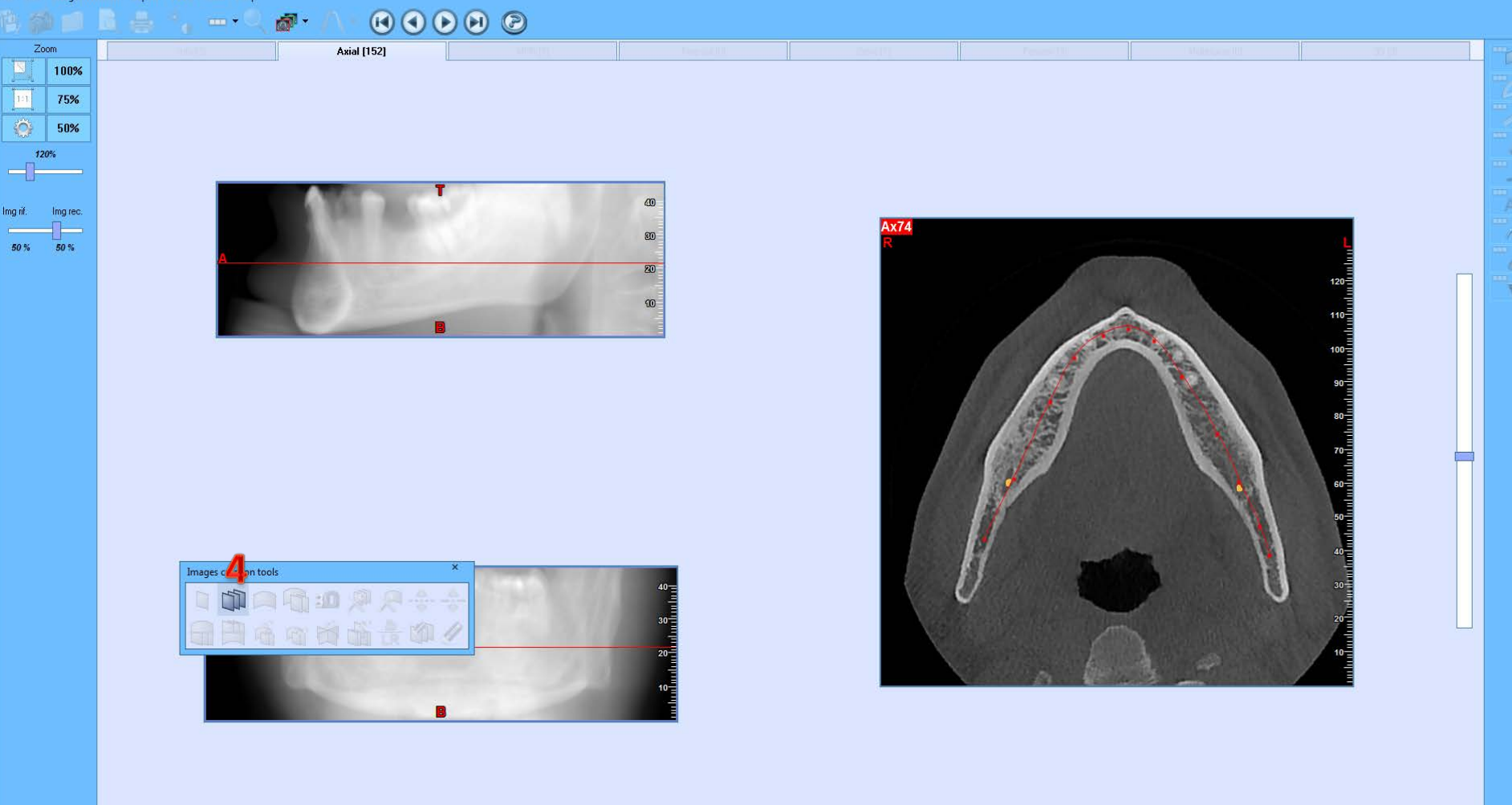

#### 4. Νέες Κάθετες τομές στην ακρολοφία.

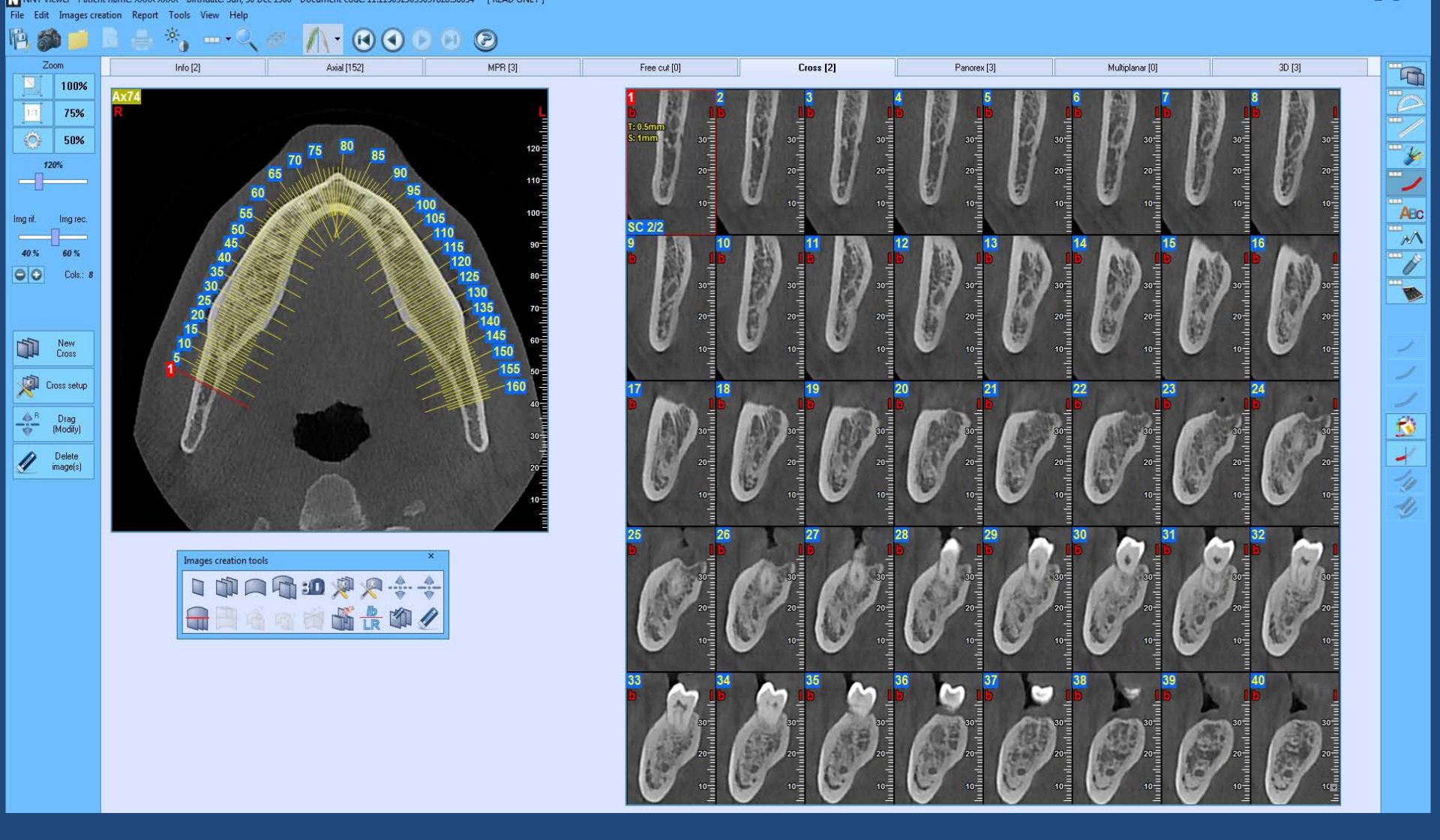

Νέες Κάθετες στην ακρολοφία τομές σε απόσταση 1mm. Μπορούμε να την σώσουμε σαν εικόνα σε δικό μας αρχείο.

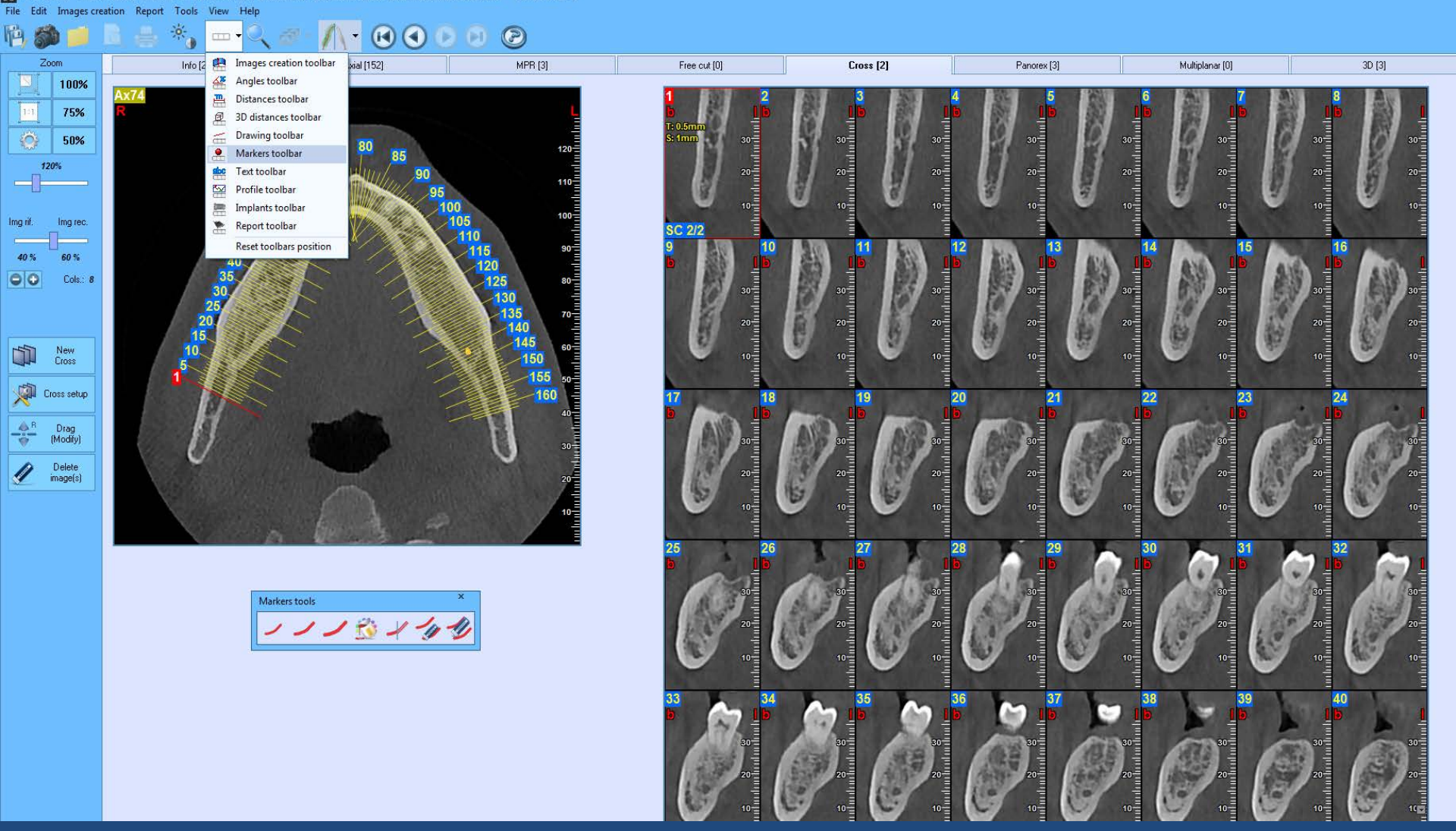

Markers Tool. Εργαλείο σημείωσης του γναθιαίου πόρου. Μπορούμε να σημειώσουμε, να κρύψουμε ή να διαγράψουμε το κάτω φατνιακό νεύρο. Zoom

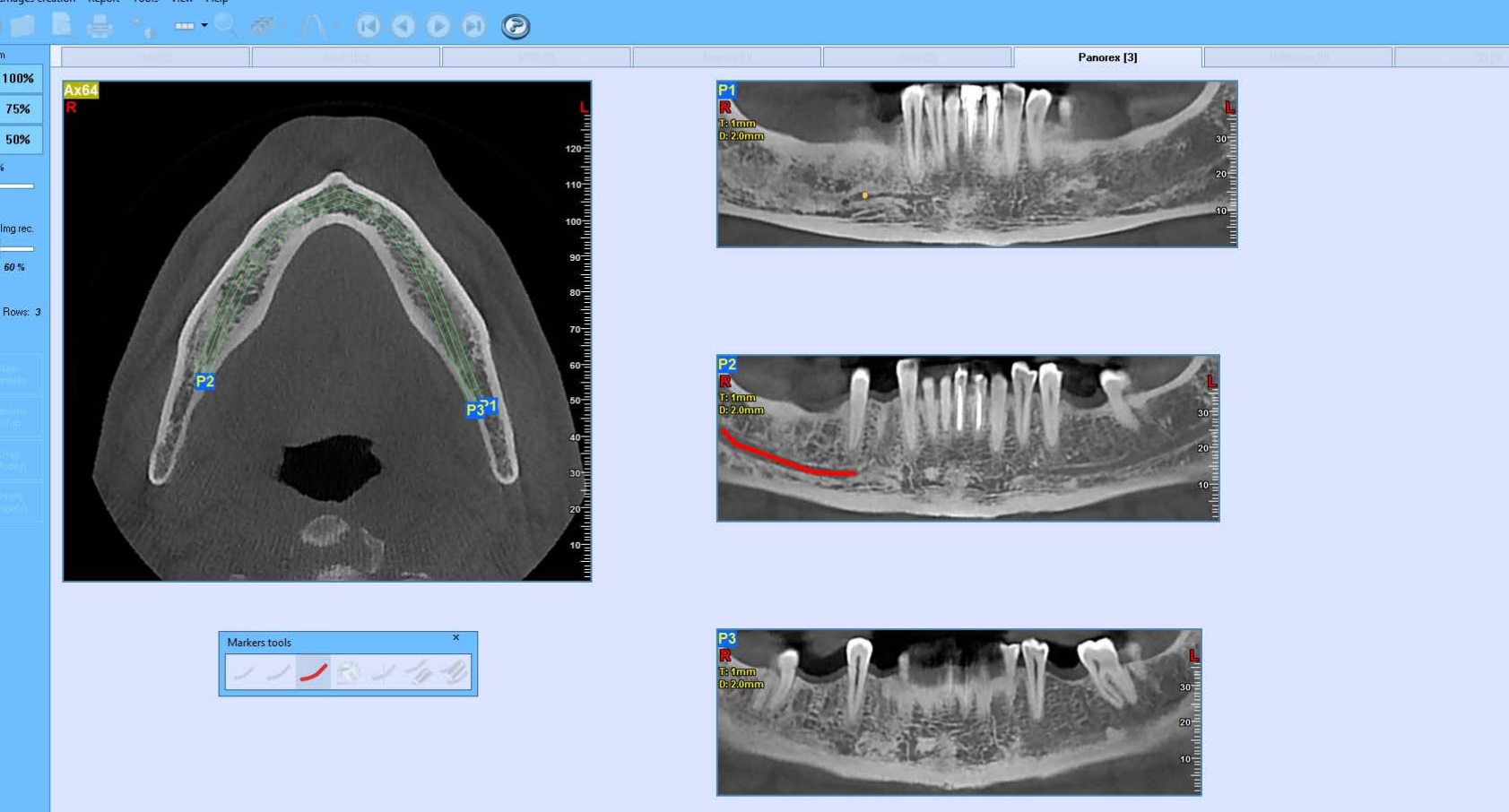

#### Σημείωση του κάτω φατνιακού νεύρου.

Επιλέγουμε την πανοραμική ανασύνθεση του 1 χιλιοστού όπου φαίνεται καλά ο γναθιαίος πόρος και με το εργαλείο τον σημειώνουμε.

111

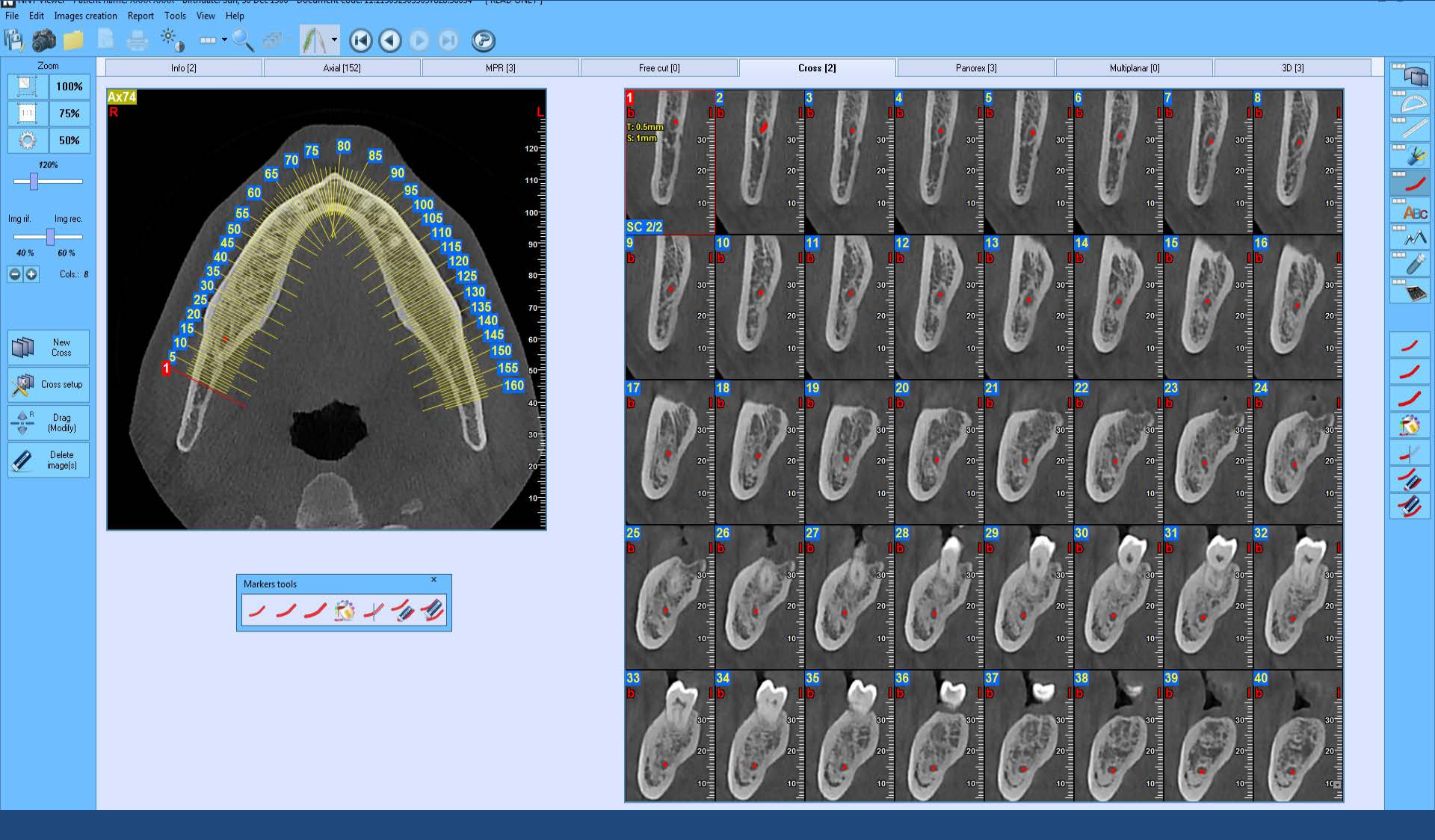

Η νέα σημείωση του γναθιαίου πόρου εμφανίζεται αυτόματα στις κάθετες τομές.

File Edit Images creation Report Tools View Help P Zoom Info [2] Axial [152] MPR [3] Free cut [0] Cross [2] Panorex [3] Multiplanar [0] 3D [3] 47 100% 75% 50% Implant editor - [ READ ONLY ] Used implant(s) BioHorizons Biomet 3i Biotech Dental Dentaurum D Implant Image Implant shape similar to... ABC Ima rec Mode Prod · Diamete Height Tapered Internal - TLR 3809 3.80 9.00 BioH 40 % 60 % Tapered Internal - TLR 3810 3.80 10.50 BioHe Cols.: Tapered Internal - TLR3812 3.80 12.00 BioHe Tapered Internal - TLR3815 3.80 15.00 BioHo Tapered Internal - TLR4607 4.60 7.50 BioHo Tapered Internal - TLR4609 4.60 9.00 BioHc Tapered Internal - TLR4610 4.60 10.50 BioHe New Cross Tapered Internal - TLR4612 4.60 12.00 BioHe Tapered Internal - TLR4615 4.60 15.00 BioHc Cross setup Tapered Internal - TLR 5807 5.80 7.50 BioHe Tapered Internal - TLR 5809 9.00 5.80 BioHe Tapered Internal - TLR5810 5.80 10.50 BioHc Drag (Modify) Tapered Internal - TLR 5812 5.80 12.00 BioHe Tapered Internal - TLR 5815 5.80 15.00 BioHe Delete Mount-Free Tapered Internal - TI X3409 9.00 3.40 BioHo imagels Mount-Free Tapered Internal - TLX3410 3,40 10.50 BioHe Mount-Free Tapered Internal - TLX3412 3.40 12.00 BioHe 15.00 BioHo Mount-Free Tapered Internal - TI X3415 3.40 Mount-Free Tapered Internal - TLX3418 18.00 3.40 BioHc Mount-Free Tanered Internal - TI X3809 3,80 9.00 BioHr Mount-Free Tapered Internal - TLX3810 3.80 10.50 BioHo Mount-Free Tapered Internal - TLX3812 3.80 12.00 BioHo Mount-Free Tanered Internal - TI X3815 3.80 15.00 BioHr Mount-Free Tapered Internal - TLX3818 3.80 18.00 BioHc Select implant U This is a read only archive, it is not possible to make any modification

#### Τοποθέτηση Εμφυτευμάτων

Στη δεξιά στήλη εργαλείων υπάρχει η βιβλιοθήκη εμφυτευμάτων 🕫

Επιλέγουμε την Εταιρεία, τον τύπο και τις διαστάσεις του εμφυτεύματος που θα θέλαμε να τοποθετήσουμε. le Edit Images creation Report Tools View Help

···· =•· < @ · / \ · 0 0 0 0 0 0

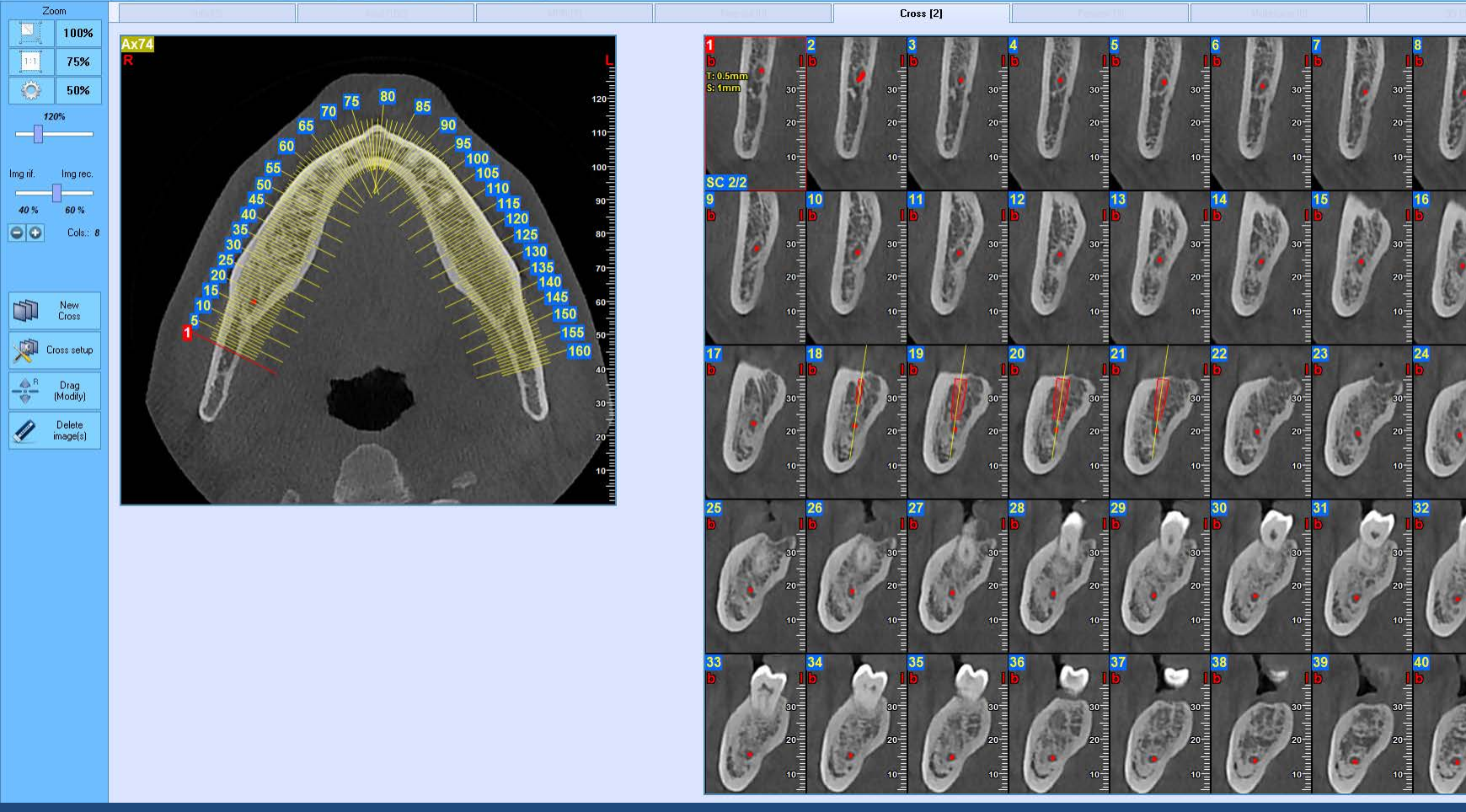

1

Τοποθετούμε το επιλεγμένο εμφύτευμα στις κάθετες τομές και ελέγχουμε το ύψος (θα πρέπει να απέχει τουλάχιστον 3 χιλιοστά από το κάτω φατνιακό) το εύρος του και δίνουμε την επιθυμητή κλίση του.

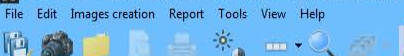

, --- < <u>--</u> (<u>-</u> (<u>-</u> (<u>-</u> <u>-</u>) (<u>-</u> <u>-</u>) (<u>-</u> <u>-</u>) (<u>-</u> <u>-</u>) (<u>-</u> <u>-</u>) (<u>-</u>) (<u>-</u>)

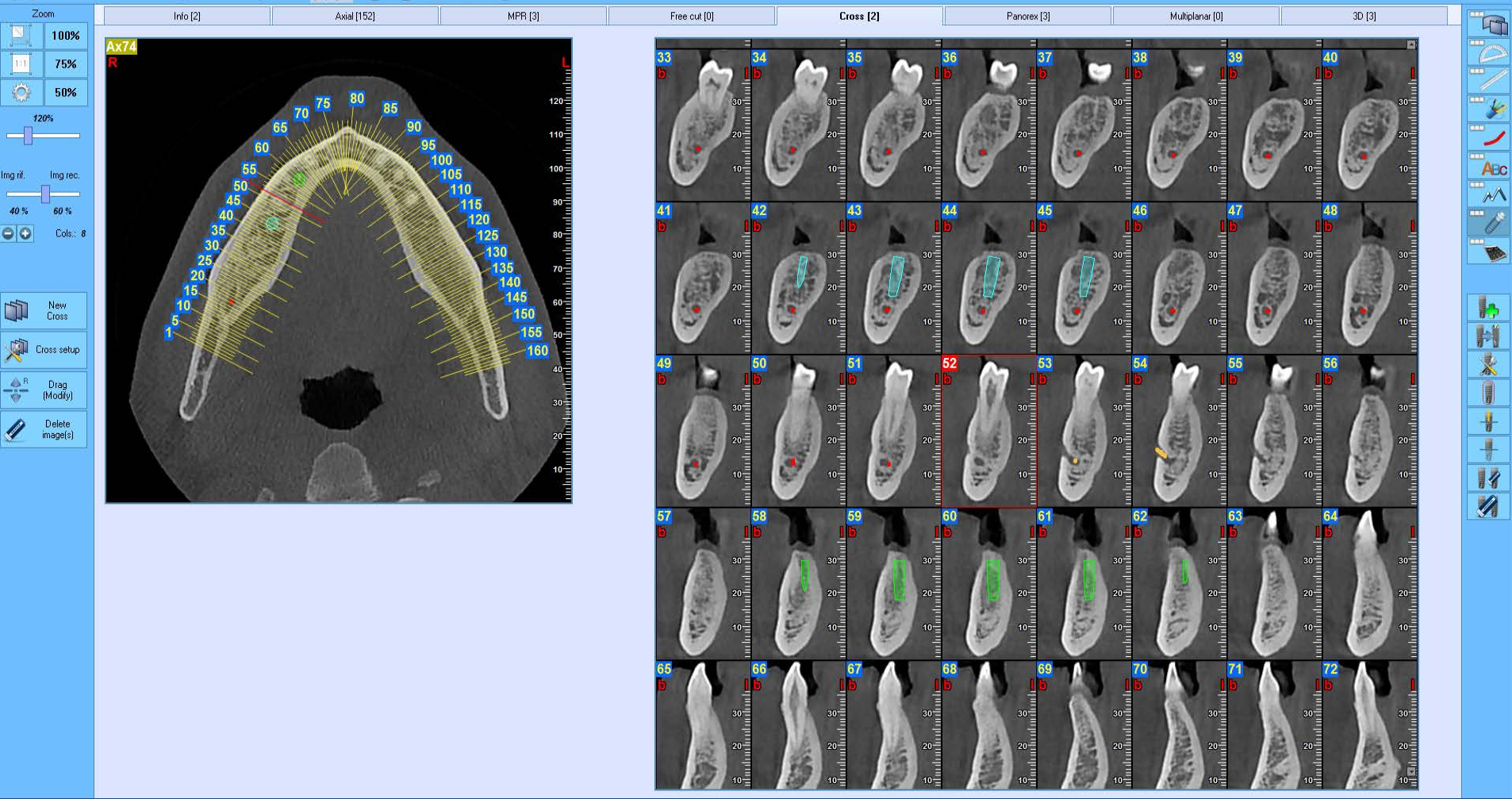

Με τον ίδιο τρόπο επιλέγουμε με διαφορετικό χρώμα και προσθέτουμε τα υπόλοιπα εμφυτεύματα

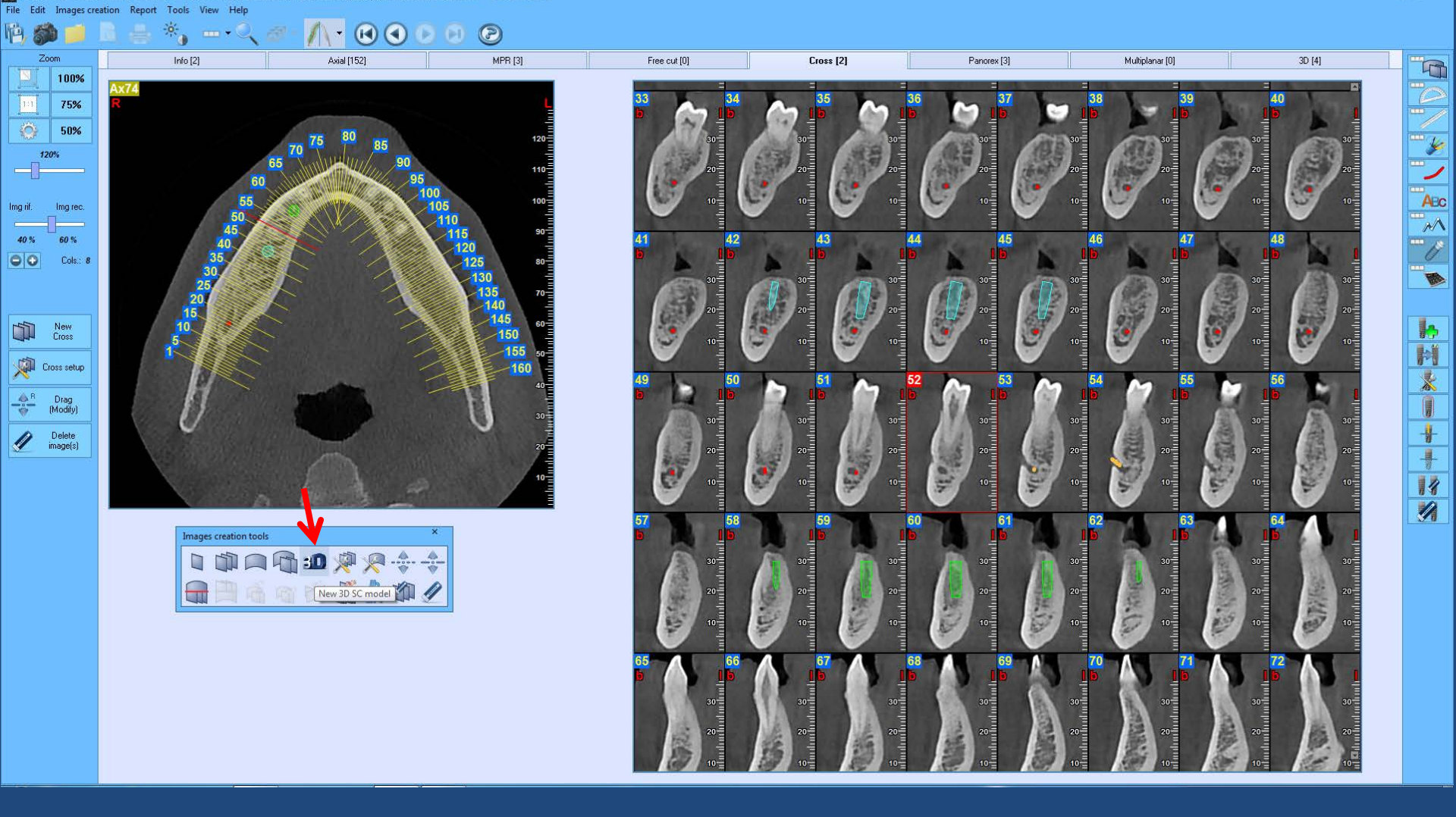

Από τον κατάλογο των εργαλείων επιλέγουμε το εικονίδιο της τρισδιάστατης απεικόνισης

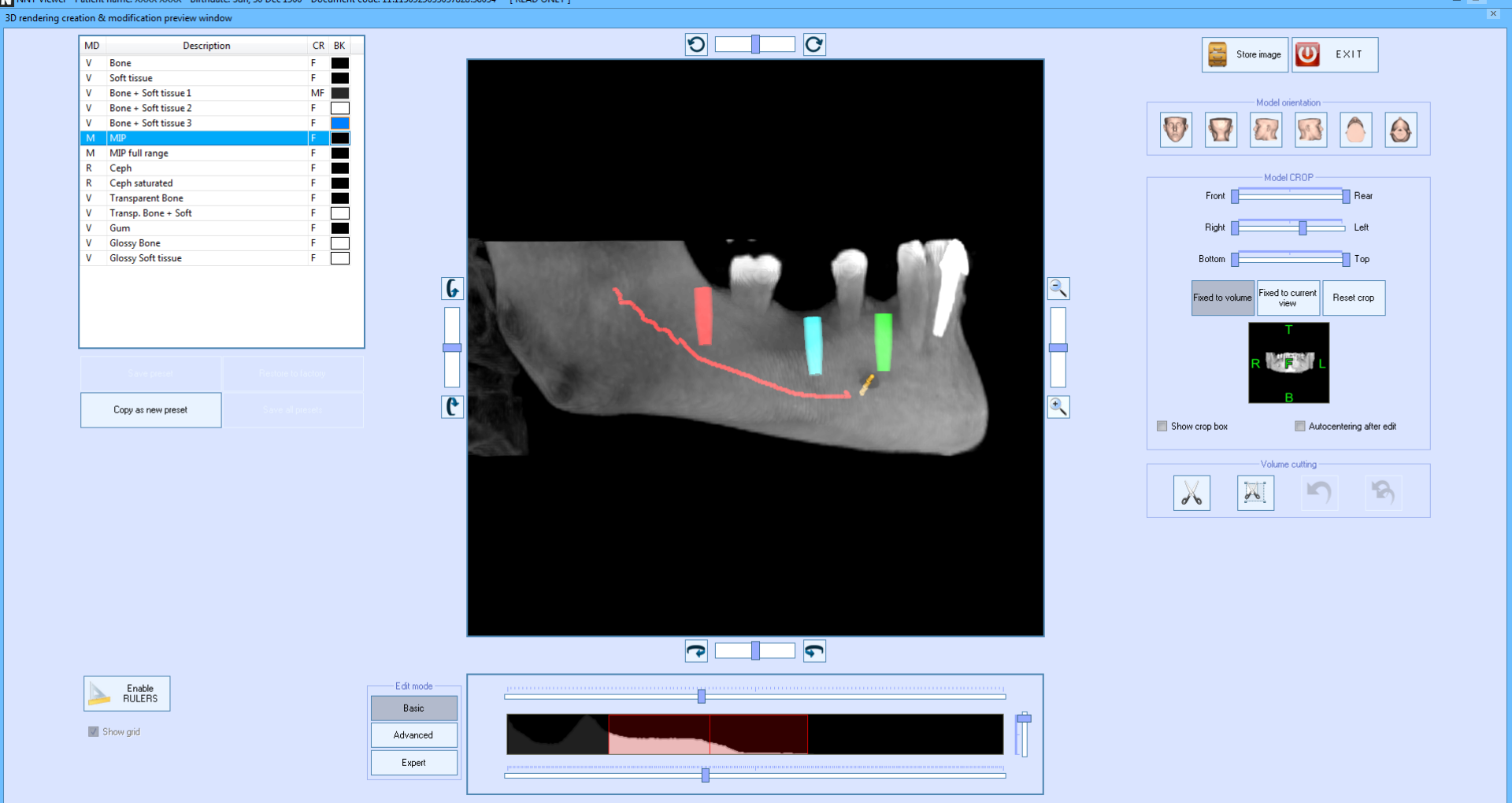

#### Από τη λίστα των τρισδιάστατων εργαλείων επιλέγουμε τη μέθοδο MIP.

File Edit Images creation Report Tools View Help 陷  $\bigcirc$ · · · · Zoom Info [2] Axial [152] MPR [3] Free cut [0] Cross [2] Panorex [3] Multiplanar [0] 3D [4] 100% D475% 50% N Save As X 100% 퉬 🕨 Study Viewer Images ✓ Search Study Viewer Images  $( \ominus ) ( \ominus )$ Q Organize 🔻 New folde 0 **-**00 Cols.: 1 ☆ Favorites 3 Recent Places 😻 Dropbox 🚺 Downloads 1.JPG 2.JPG 3.JPG 🥅 Desktop 🚞 Libraries Documents J Music Pictures 📕 Videos 👰 Computer File name: XXXX\_XXX\_D04 Save as type: Screen capture JPEG (\*.jpg) Save Cancel Hide Folders

MA

-

17

Τη νέα τρισδιάστατη εικόνα μπορούμε να την αποθηκεύσουμε στο αρχείο του ασθενούς.

Να σημειώσουμε και πάλι ότι όλες οι νέες ανασυνθέσεις που έχουμε κάνει δεν θα αποθηκευτούν στο CD ή στο αρχείο του Viewer και μπορούν να σωθούν μόνο σαν εικόνες σε δικά σας αρχεία.

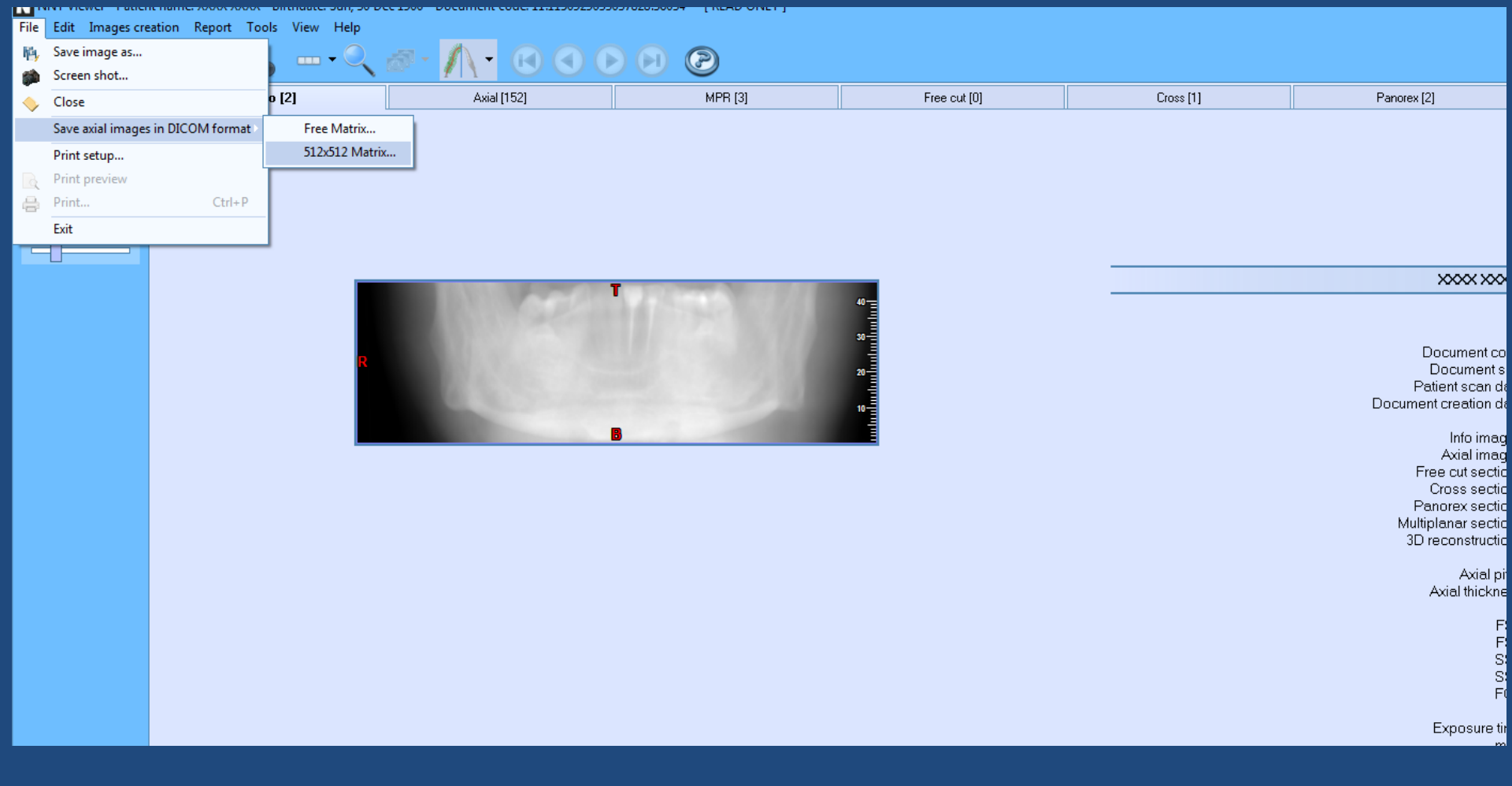

#### Εξαγωγή των εγκαρσίων τομών σε αρχεία DICOM

Από το File επιλέγουμε save axial images in DICOM format 512 X 512 Matrix και τα αποθηκεύουμε στο φάκελο του ασθενούς μας ή στο Desktop.

## ΣΥΜΠΕΡΑΣΜΑΤΑ

- Η ίδια διαδικασία εφαρμόζεται και στην άνω γνάθο.

- Η παραπάνω παρουσίαση αποτελεί εισαγωγή στην εκμάθηση του study viewer NNT.

Για την καλύτερη κατανόηση και εφαρμογή του study viewer
χρειάζεται εξάσκηση και εξοικείωση με το λογισμικό, όπως αυτό
απεικονίστηκε στις προηγούμενες διαφάνειες.

Για οποιαδήποτε απορία ή διευκρίνιση μη διστάσετε να επικοινωνήσετε μαζί μας.